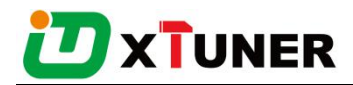

# **Product Feature Introduction**

| 1. | Product introduction             | 3  |
|----|----------------------------------|----|
| 2. | Hardware Feature                 | 4  |
| 3. | Software Feature                 | 5  |
|    | 3.1 Function Introduction        | 5  |
|    | 3.2 Software Feature             | 5  |
| 4. | Code Coverage Introduction       | 13 |
|    | 4.1 IDUTEX Store                 |    |
|    | 4.2 Diagnosis Service System     |    |
|    | 4.2.2 Heavy-Duty Coverage        |    |
|    | 4.2.3 Ligth-Duty/Car Coverage    |    |
|    | 4.3 Settings                     |    |
|    | 4.3.1 System info                |    |
|    | 4.3.2Unit                        |    |
|    | 4.3.3 Search Engine              |    |
|    | 4.3.4Run Mode                    |    |
|    | 4.3.50S Versions                 |    |
|    | 4.3.6Languages                   | 21 |
|    | 4.3.7About US                    |    |
|    | 4.4 Dictionary                   |    |
|    | 4.6Example                       |    |
|    | 4.6.1 Bluetooth pairing          | 24 |
|    | 4.6.2 Communication              | 25 |
|    | 4.6.3 Read ECU Information       |    |
|    | 4.6.4 Read DTCs                  |    |
|    | 4.6.5 Erase DTCs                 | 29 |
|    | 4.6.6 Data List                  |    |
|    | 4.6.7I/M Readiness               |    |
|    | 4.7 Screenshot                   |    |
|    | 4.8 Save                         |    |
| ΧТ | UNER CVD16 User Manual Page 1/48 |    |

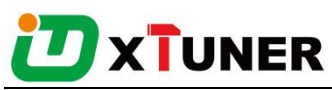

|   | 4.9 Screen recording     | . 39 |
|---|--------------------------|------|
|   | 4.10 Data Playback       | . 40 |
|   | 4.12Feedback             | 41   |
|   | 4.13Data Management      | . 42 |
|   | 4.13.1 Image Management  | 42   |
|   | 4.13.2 APP Management    | 43   |
|   | 4.13.3 Video Management  | 44   |
|   | 4.13.4 Report Management | 45   |
|   | 4.14 User Management     | 46   |
|   | 4.15 Quick Support       | 47   |
| 5 | . Products Website       | 48   |
| 6 | . Warranty               | 48   |

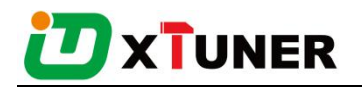

## **1. Product introduction**

XTUNER CVD-16 is a commercial vehicle and passenger car diagnostic adapter based on android system. This is an electronic device that connects to your truck or your car, fire engine, or motorhome's on-board computers (ECUs) and transmits information via Bluetooth to the XTUNER CVD-16 application (CVD+OBD+EOBD full brand vehicle, full systems DAS).

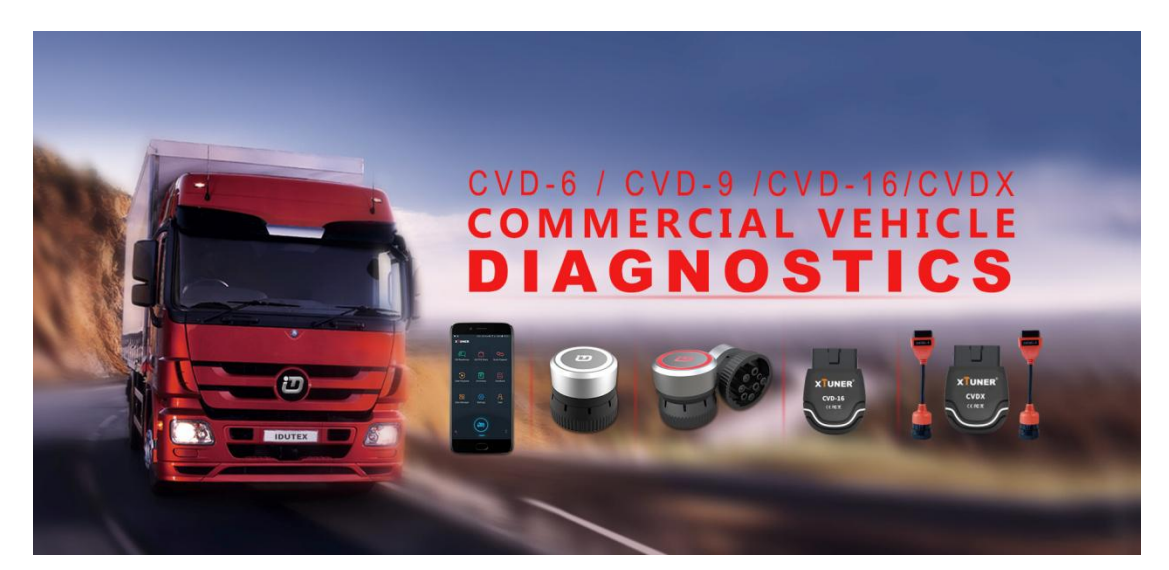

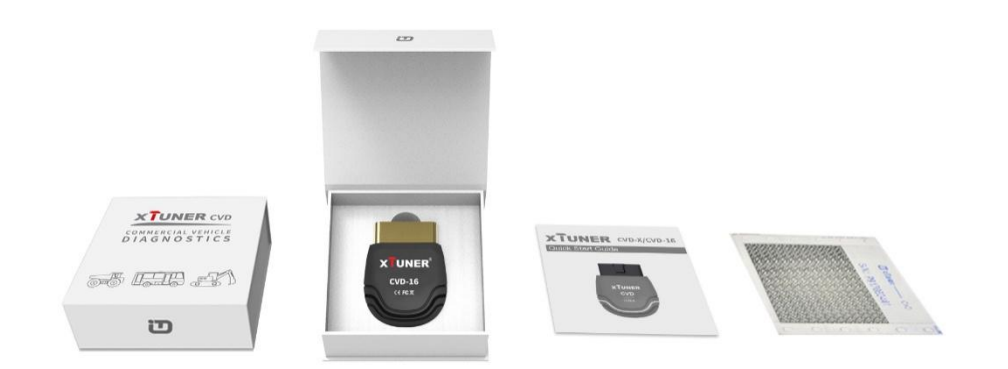

• Hardware Environment:

Memory: more than 1GB

Communication port: Bluetooth

• Software Environment:

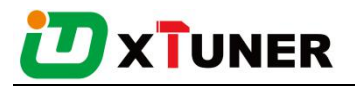

Based on Android4.4 above the smart phone system

# 2. Hardware Feature

| Product             | CVD-6                 | CVD-9                 | CVD-16                                                                       | CVD-X                                                                         |
|---------------------|-----------------------|-----------------------|------------------------------------------------------------------------------|-------------------------------------------------------------------------------|
| Protocol            | J1708                 | J1708, J1939          | J1708, J1939,ISO 9141, ISO14230,<br>ISO15765, SAE-J1850 VPW,<br>SAE-1850 PWM | J1708, J1939,ISO 9141, ISO14230,<br>ISO15765, SAE-J1850 VPW, SAE-<br>1850 PWM |
| Connector           | OBD-6                 | OBD-9                 | OBD-16                                                                       | OBD-16, OBD-9, OBD-6                                                          |
| Input Voltage       | DC 8-26V              | DC 8-26V              | DC 8-26V                                                                     | DC 8-26V                                                                      |
| Year Model          | 1990 -2000 year       | 2000 - newest         | 1996 - newest                                                                | 1990 - newest                                                                 |
| Bluetooth           | 4.0 Classic           | 4.0 Classic           | 4.0 Classic                                                                  | 4.0 Classic                                                                   |
| Operating           | Android 4.0 and Above | Android 4.0 and Above | Android 4.0 and Above                                                        | Android 4.0 and Above                                                         |
| OBD/EOBD            |                       |                       | $\checkmark$                                                                 | $\checkmark$                                                                  |
| CVD                 | $\checkmark$          |                       | $\checkmark$                                                                 | $\checkmark$                                                                  |
| I/M Readiness       |                       | $\checkmark$          |                                                                              |                                                                               |
| Freeze Frame        |                       |                       |                                                                              | $\checkmark$                                                                  |
| Waveform & Dahboard | $\checkmark$          |                       | $\checkmark$                                                                 | $\checkmark$                                                                  |
| Data playback       | $\checkmark$          | $\checkmark$          | $\checkmark$                                                                 | $\checkmark$                                                                  |
| Data manager        | $\checkmark$          |                       | $\checkmark$                                                                 | $\checkmark$                                                                  |
| Dictionary          | $\checkmark$          |                       | $\checkmark$                                                                 | $\checkmark$                                                                  |
| Saved Reports       | $\checkmark$          |                       | $\checkmark$                                                                 | $\checkmark$                                                                  |

#### XTUNER VCD product comparison

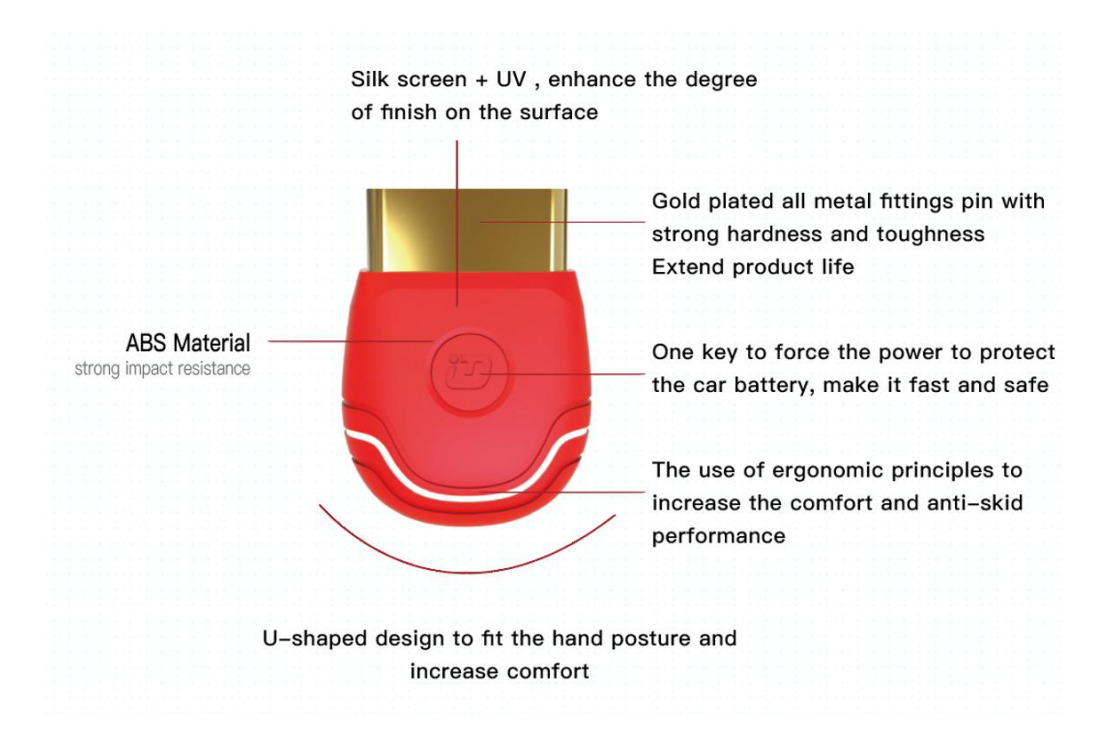

The Adapter, made of industrial grade materials, is strong and durable. The smart switch can force the power to protect the car battery. The smart light can prompt the communication information any time.

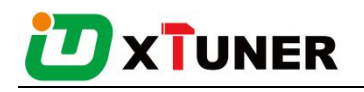

## 3. Software Feature

## **3.1 Function Introduction**

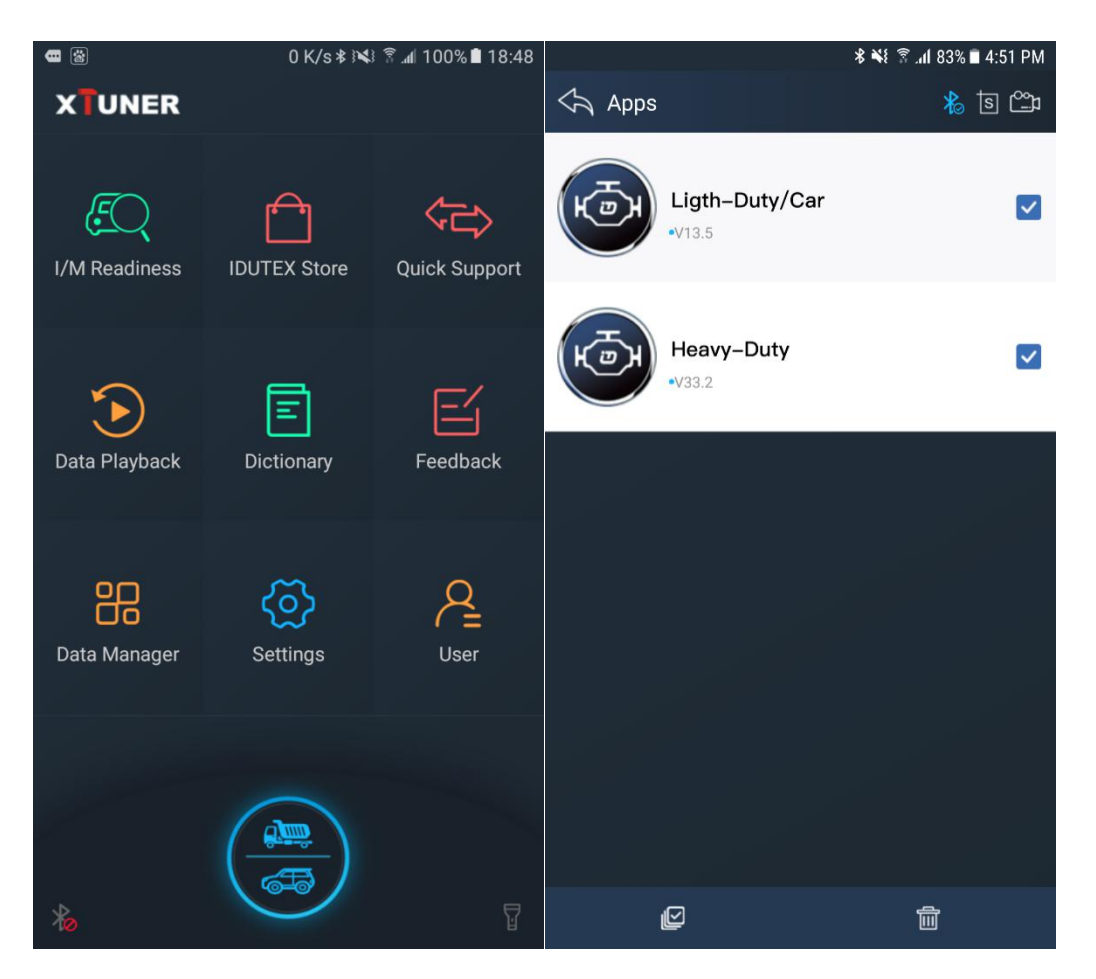

XTUNER CVD-16, there are 10 functions, DAS(commercial vehicle and passenger car), I/M Readiness, IDUTEX Store, Quick support, Data Playback, Dictionary, Feedback, Data Manager, Setting, User and etc.

## **3.2 Software Feature**

1. Routine diagnosis for heavy duty vehicles from 1999 to newest utilizing SAE-J1939 and SAE-J1708 protocols.

2. Routine diagnosis for almost all cars, mini vans and light duty vehicle from 1996 to newest utilizing ISO9141, ISO14230, ISO15765, SAE-J1850 VPW and SAE-J1850 PWM.

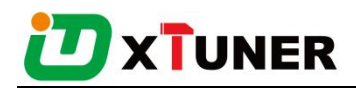

3. The heavy-duty vehicle model and engine type can be auto detected.

4. OE Level Fault Code Information: display 99% of Heavy-Duty fault codes with detailed OEM level component and trailer descriptions.

5. Read and erase generic codes (P0, P2, P3 and U0), manufacturer specific codes (P1, P3 and U1), and pending codes for cars, mini vans and light duty.

6. Display DTC definition, freeze frame data, monitor and I/M readiness status (emissions), and vehicle information (VIN, CIN and CVN)

7. Read, store and playback live O2 sensor test data.

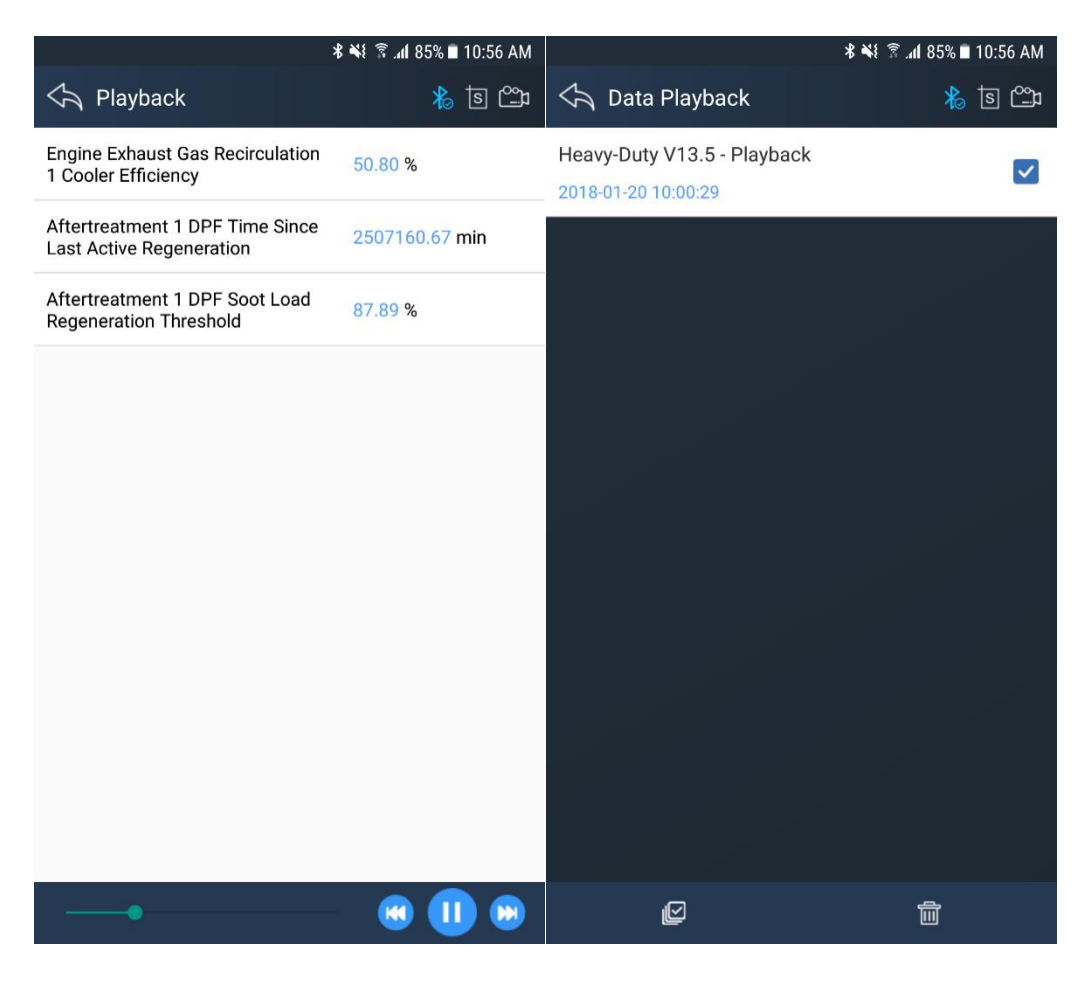

8. Read PCM live data stream, with professional graphic data Display, includes waveform and instrument mode.

# 

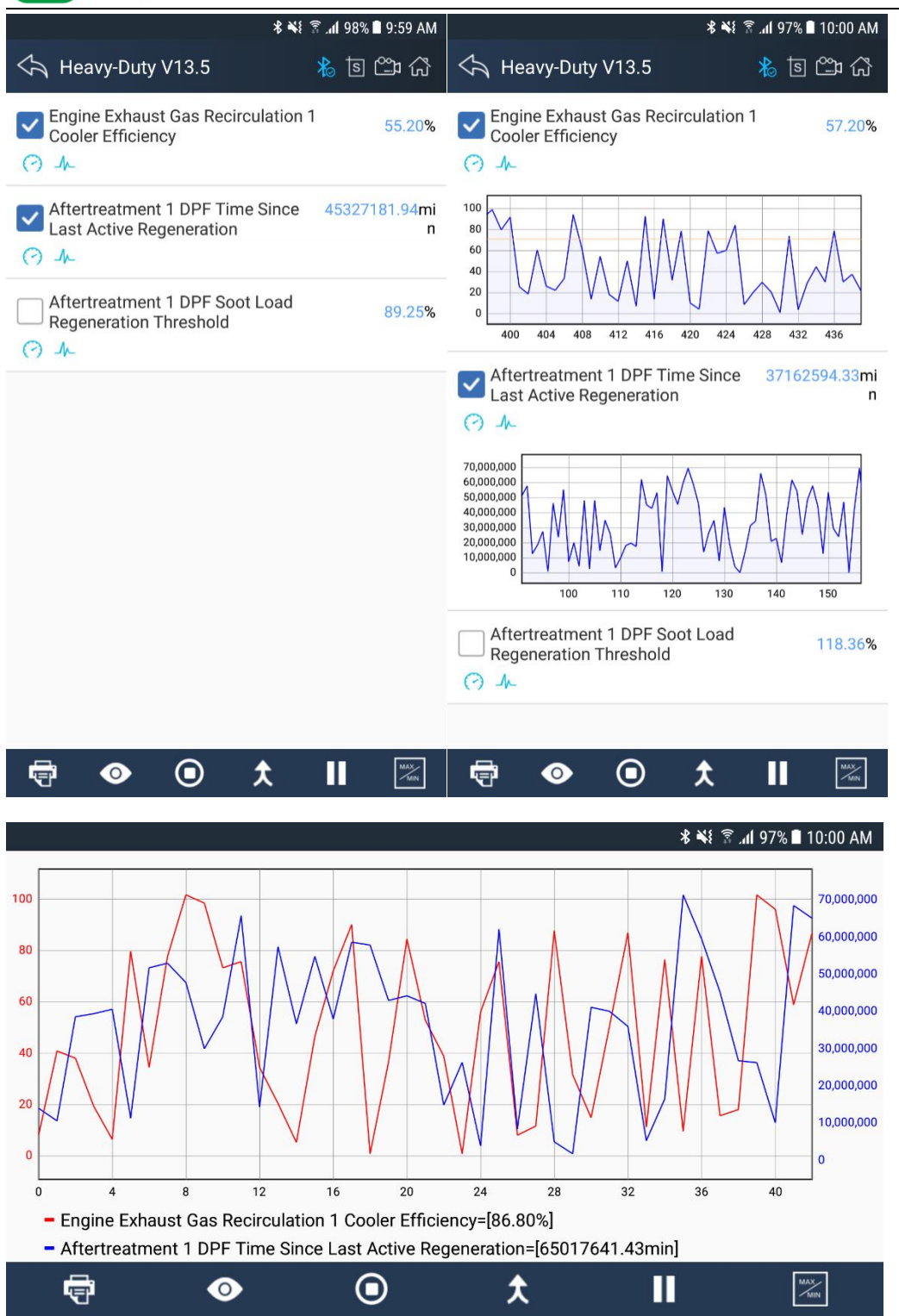

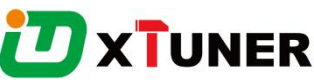

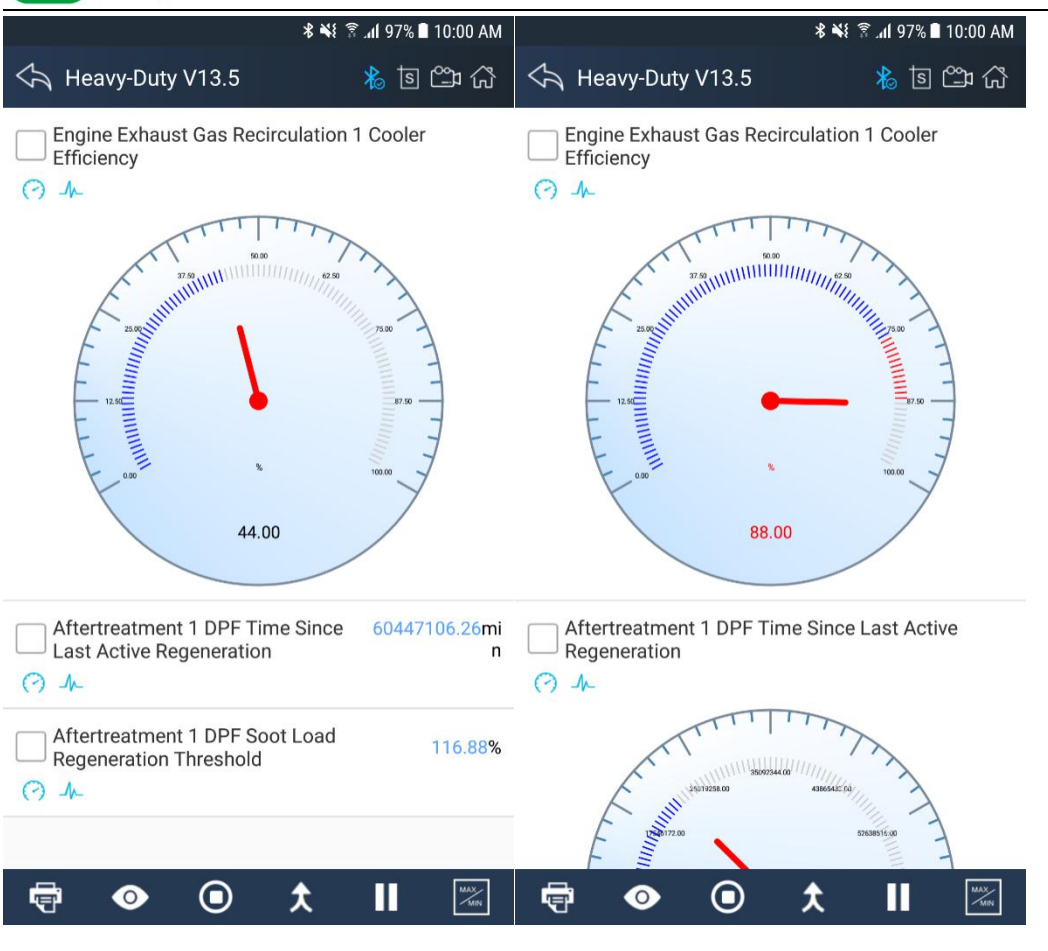

9. Enhanced OBDII Mode 6.

Support Multilanguage, includes English, German, French, Korean, Polish,
 Spanish, Italian, Portuguese, Polish, Russian and etc.

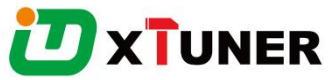

| 🖒 Languages      | ै ¥ ¥ ि त्र .11 78% ∎ 4:38 PM<br>∦े डि थ्यि |
|------------------|---------------------------------------------|
| English          | ۲                                           |
| Deutsch          | 0                                           |
| Español          | 0                                           |
| Français         | 0                                           |
| 조선어              | 0                                           |
| W języku polskim | 0                                           |
| Italiano         | 0                                           |
| Português        | 0                                           |

11. Support standard value of data stream for heavy duty vehicle.

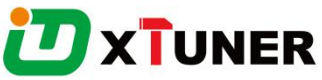

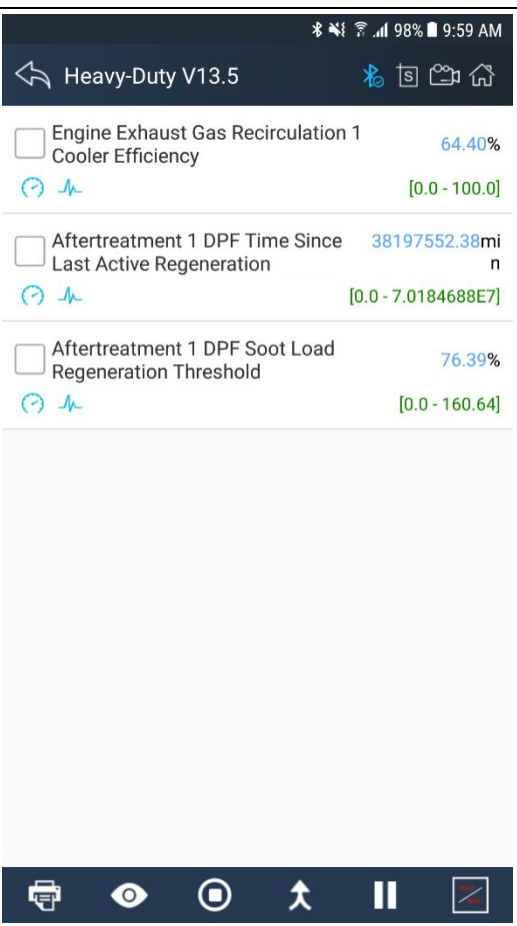

12. Support online and offline DTC query.

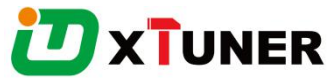

| **                                                                                         | { 🔋 📶 98% 🗎 9:57 AM |
|--------------------------------------------------------------------------------------------|---------------------|
| \land Heavy-Duty V13.5                                                                     | කි 🕮 🗟              |
| Scan Diagnose > Engine > Trouble Co                                                        | de > Read DTCs      |
| SPN 100 Present<br>Engine Oil Pressure - Voltage belo<br>shorted to low source             | w normal or         |
| SPN 627 Present<br>Power Supply - Data erratic, interr<br>incorrect                        | mittent or          |
| SPN 157 Present<br>Injector Metering Rail Pressure - V<br>normal or shorted to high source | Woltage above       |
| SPN 91 Present<br>Accelerator Pedal Position - Volta<br>normal or shorted to low source    | age below           |
| SPN 102 Present<br>Boost Pressure - Voltage below n<br>shorted to low source               | ormal or            |
| SPN 110 Present<br>Engine Coolant Temperature - Vo<br>normal or shorted to high source     | tage above          |
| <b>e o</b>                                                                                 | СШ<br>Ш             |

13. Support online dictionary.

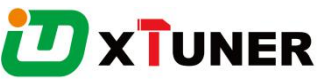

| ቆ 📢 ଛି 📶 100% 🛢 11:44 AM                                                                                                    | ± \$ ¥{ ଛ .،،۱ 100% ∎ 11:43 AM              |
|----------------------------------------------------------------------------------------------------|---------------------------------------------|
| h Dictionary 🔥 🗟 🛱                                                                                                    | 🖒 Dictionary 🐁 🗟 🕮                          |
| ≡ Google Translate Sign in                                                                                                    | ≡ Google Translate Sign in                  |
| ENGLISH - DETECT ← ENGLISH                                                                                                    | DETECT LANGUAGE ← ENGLISH                   |
| ENGINE ×                                                                                                    | Touch to type                               |
| u(i)                                                                                                    |                                             |
| ENGINE 🗢                                                                                                    | 🚱 🙆 🍯                                       |
| •) 🗇 🔂 :                                                                                                    | History Saved Community                     |
| Definitions of <b>engine</b>                                                                                                    |                                             |
| Noun                                                                                                    |                                             |
| 1 a machine with moving parts that converts power into motion.                                                                                                    |                                             |
| "At the time, the big advantage of petrol engines<br>over steamed powered cars was that they required<br>only one kind of fuel, instead of a combination of<br>coal and water." |                                             |
| Synonyms:                                                                                                    | Read a sign in another language, instantly. |
| motor machine mechanism jet                                                                                                    |                                             |
| turbojet turboprop turbofan turbine                                                                                                    | NO THANKS TRY THE APP                       |

14. Support standard 6 pin and 9 pin diagnostic adapters.

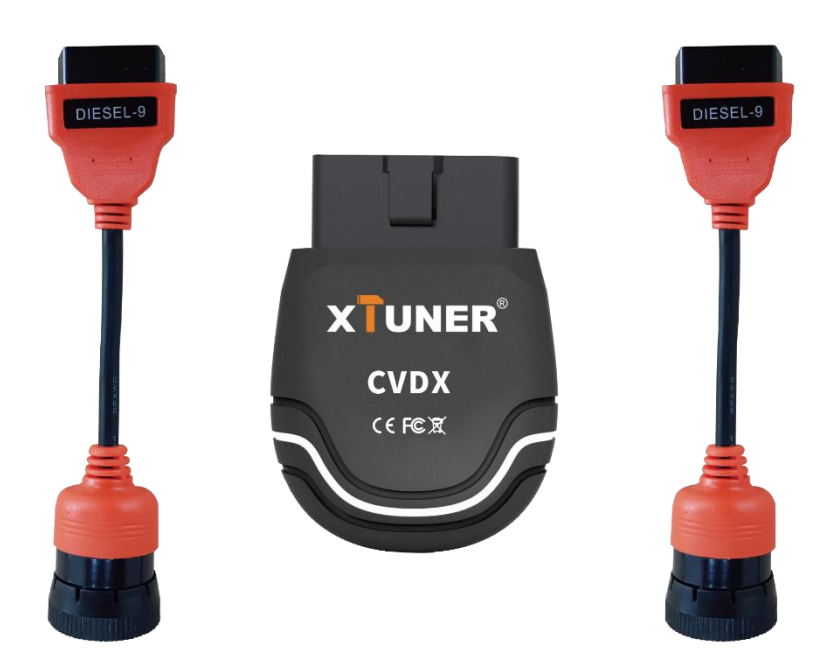

15. The Adapter, made of industrial grade materials, is strong and durable.

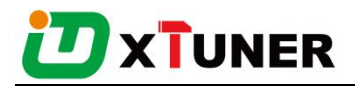

- 16. Support one-key power cut, one-key feedback, one-key update.
- 17. Software online updatable.

## 4. Code CoverageIntroduction

Run XTUNER CVD16, The main interface will show:

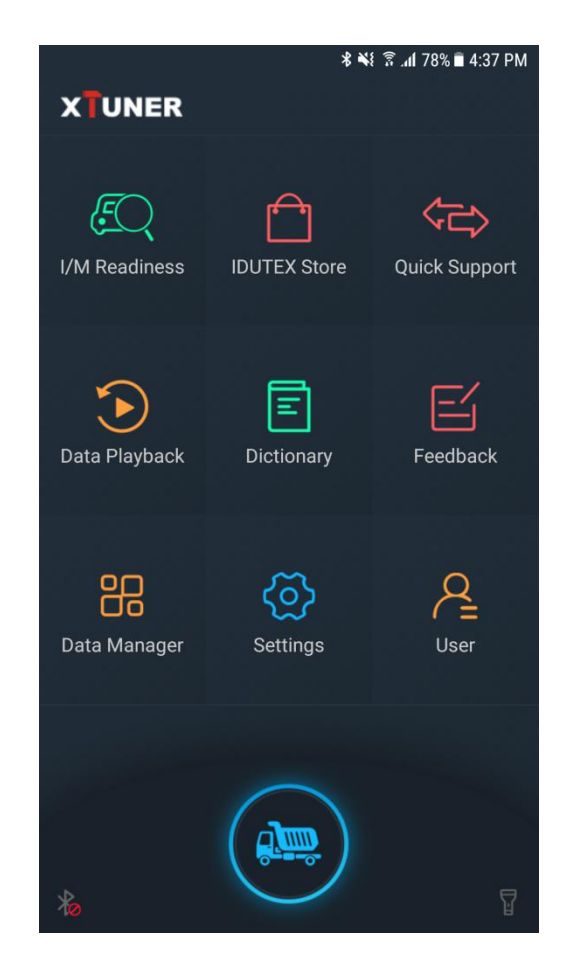

## 4.1 IDUTEX Store

• Automatic Wi-Fi updates available in new software releases by smart upgrade mode.

• Wi-Fi internet capability allows for wireless access throughout the workshop.

• Extremely easy-to-use with touch-screen operation and intuitive operation in the Android.

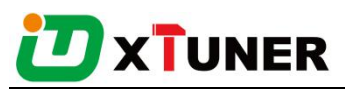

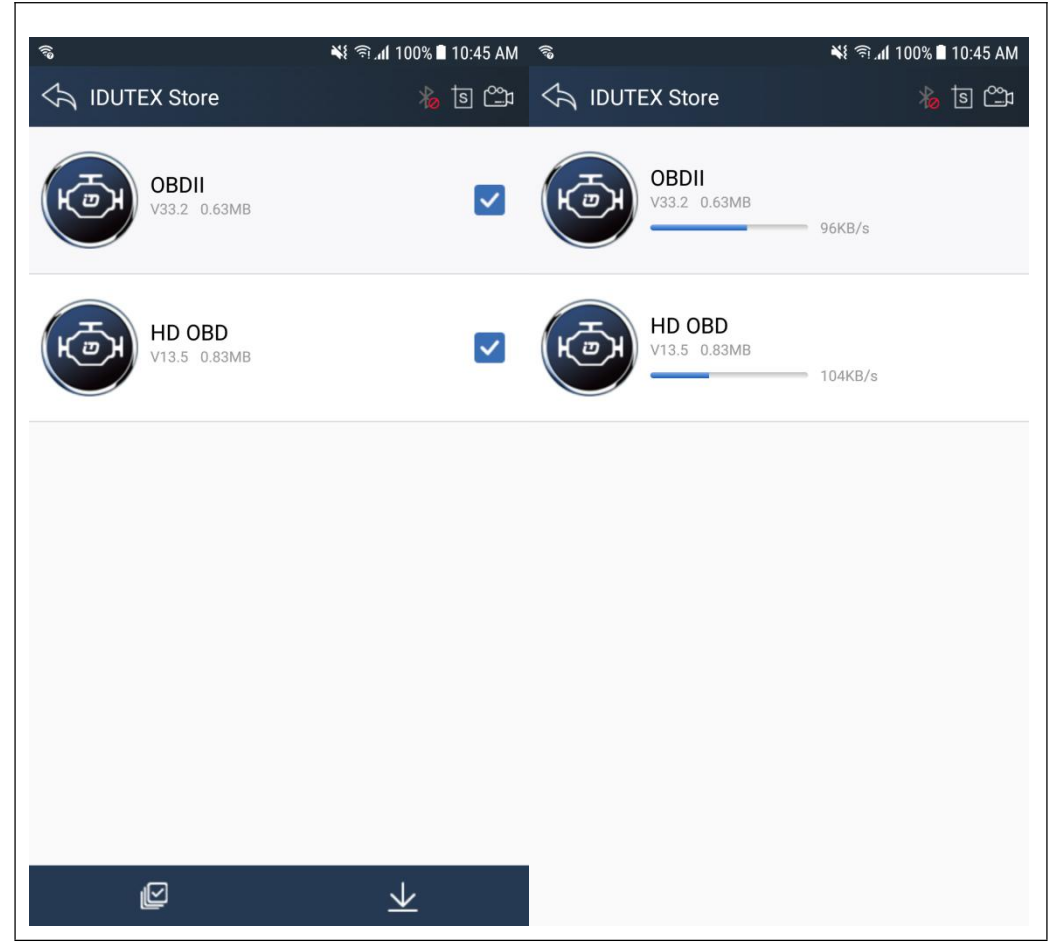

#### **4.2Diagnosis Service System**

#### 4.2.2 Heavy-Duty Coverage

#### Vehicle Coverage:

Allison, Bendix, Caterpillar, Cummins, Detroit Diesel, Freightliner, Fuller, Haldex, International, John Deere, Mack, Mack 4, Mercedes Benz, Paccar, Pi, Psi, Takata, Volvo, Wabco, ZFMeritor, Kenworth, Sterling, Peterbilt, Western Star, Man, Scania, Renault, ERF, Foden, Seddon-Atikinson, Iveco, Daf, Sisu, Stery.

#### System Coverage:

Engine, Turbocharger, Transmission, Power Takeoff, Axle, Axle, Trailer, Brakes, Brakes, Trailer, , Instrument Cluster, Trip Recorder, Engine - Vehicle Mgt System, Fuel System, Engine - Cruise Control, Road Speed Indicator, Cab Climate Control, Cargo Refrigeration/Heating, Trailer, Suspension, Suspension, Trailer, Diagnostic System, Diagnostic System, Trailer, Electrical Charging System, Proximity Detector,

# 

Front, Proximity Detector, Rear, Aerodynamic Control Unit, Vehicle Navigation Unit, Vehicle Security, Multiplex, Communication Unit - Ground, Tires, Tires, Trailer, Electrical, Driver Information Center, Off-board Diagnostics, Engine Retarder, Cranking/Starting System, Transmission, Additional, Particulate Trap System, Vehicle Sensors to Data Converter, Data Logging Computer, Off-board Diagnostics #2, Communication Unit- Satellite, Off-board Programming Station, Engine #4 / Rear Axle Steering Controller, Engine #5 / Pneumatic System Controller, Engine #6 / Tires Control Unit, Vehicle Control Head Unit / Vehicle Management System #2, Vehicle Logic Control Unit / Vehicle Management System #3, Vehicle Head Signs, Refrigerant Management Protection and Diag., Vehicle Loc. Unit - Differential Correction, Front Door (Door #1) Status Unit, Middle Door (Door #2) Status Unit, Rear Door (Door #3) Status Unit, Annunciator Unit, Fare Collection Unit, Schedule Adherence Unit, Route Adherence Unit, Environment Monitor Unit / Auxiliary Cab Climate Control, Vehicle Status Points Monitor Unit, High Speed Communications Unit, Mobile Data Terminal Unit, Vehicle Proximity, Right Side, Vehicle Proximity, Left Side, Base Unit (Radio Gateway to Fixed End), Bridge from SAE J1708 Drivetrain Link, Maintenance Printer, Vehicle Turntable / Fifth Wheel Hitch Monitoring Device, Bus Chassis Identification Unit, Smart Card Terminal, Mobile Data Terminal, Vehicle Control Head Touch Screen, Silent Alarm Unit, Surveillance Microphone, Lighting Control Adminstrator Unit, Tractor/Trailer Bridge, Tractor Mounted, Tractor/Trailer Bridge, Trailer Mounted, Collision Avoidance Radar, Tachograph, Driver Information Center #2, Driveline Retarder, Transmission Shift Console Primary, Parking Heater, Weighing System, Axle Group #1 / Vehicle, Communication Unit - Cellular, Safety Restraint System, Intersection Preemption Emitter, Instrument Cluster #2, Engine Oil Control System, Entry Assist Control, Idle Adjust System, Passenger Counter Unit, Fuel Tank Monitor, Axles, Trailer, Diagnostic Systems, Trailer, Brakes, Trailer, Forward Road Image Processor, Body Controller, Steering Column Unit, Tires, Trailer, Brake Stroke Alert Monitor, Tractor, Safety Restraint System #2, Transmission #2, Shift Console - Primary, Shift Console -

# 

Secondary, Power Takeoff - (Main or Rear), Axle - Steering, Axle - Drive, Brakes -Steer Axle, Retarder - Engine, Retarder - Driveline, Cruise Control, Steering Controller, Suspension - Steer Axle, Passenger/Operating Climate Control, Alternator/Electrical Charging System, Aerodynamic Control, Vehicle Navigation, Electrical System, Starter System, Tractor-Trailor Bridge #1, Auxiliary Valve Control, Hitch Control, Power Takeoff (Front or Secondary), Off Vehicle Gateway, Virtual Terminal (in cab), Management Computer, Cab Display, Retarder, Exhaust, Engine, Headway Controller, On-Board Diagnostic Unit, Endurance Braking System, Hydraulic Pump Controller, Suspension - System Controller, Pneumatic - System Controller, Cab Controller - Primary, Cab Controller - Secondary, Tire Pressure Controller, Ignition Control Module, Ignition Control Module #2, Seat Controls, Lighting - Operator Controls, Rear Axle Steering Controller, Water Pump Controller, Passenger-Operator Climate Control #2, Transmission Display - Primary, Transmission Display - Secondary, Exhaust Emission Controller, Vehicle Dynamic Stability Controller, Oil Sensor, Suspension - Stability Controller #2, Information System Controller, Ramp Control, Clutch/Converter Unit, Auxiliary Heater, Auxiliary Heater #2, Engine Value Controller, Chassis Controller, Propulsion Battery Charger, Communications Unit, Cellular, Communications Unit, Satellite, Communications Unit, Radio, Fan Drive Controller, Seat Control #2, Parking Brake Controller, Aftertreatment System Gas Intake, Aftertreatment System Gas Outlet, Cab Display #2, DPF Controller, Atmospheric Sensor, Powertrain Control Module, Power System Manager, etc.

#### **Function Coverage:**

System Info., Read DTC, Clear DTC, Data List, I/M Readiness.

#### 4.2.3 Ligth-Duty/Car Coverage

#### Vehicle Coverage:

All the passenger cars.

#### **Functions covered:**

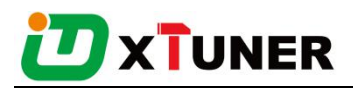

Trouble Code, System Status, Readiness Code, Powertrain Freeze Data, Current Powertrain Diagnostic Data, O2 Monitoring Test, On-Board Monitoring Test, Component Test, Vehicle Information.

## 4.3 Settings

#### 4.3.1 System info

Γ

Automatically identify XTUNERand XTUNERversion information, when connection has problem(Wi-Fi or Bluetooth), and it can't read XTUNERHardware version, usually, it shows as "Unknown" or "----"; If the connection is OK, it shows hardware version. As the picture shows:

|               | ≵ 💐 🛜 տ1 78% 🖬 4:37 PM                  |                       | 🖇 ¥ ଲି.ଣୀ 100% 🛢 11:36 AM |
|---------------|-----------------------------------------|-----------------------|---------------------------|
| Settings      | 1 in 1 in 1 in 1 in 1 in 1 in 1 in 1 in | 🖒 System Info         | n 🔁 🔿                     |
| <b>(</b>      |                                         | Product name          | CVD 16                    |
|               |                                         | Product version       | 4.7                       |
| System Info   | >                                       | Serial number         | P168010121                |
| Junit Unit    | Metric system                           | Firmware version      | 8000001                   |
| Search Engine | Google                                  | Manufacture           | 2017.0.05                 |
| 🚫 Run Mode    | Diagnosis                               | Manufacture           | 2017-9-25                 |
| OS Versions   | 4.7                                     | Communication Version | 8047                      |
| aepeupae 6    | <u>\</u>                                | Equipment capacity    | 26.663GB                  |
|               | /                                       | Residual capacity     | 19.751GB                  |
| About us      | >                                       |                       |                           |
|               |                                         |                       |                           |
|               |                                         |                       |                           |
|               |                                         |                       |                           |

#### 4.3.2Unit

Unit switch between Metric and Imperial system:

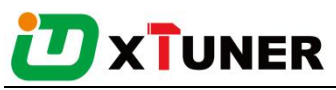

|                 | ¥ ¥{ ङ्रि.nl 78% ∎ 4:37 PM            | **                | § ଛି।1 78% ∎ 4:37 PM |
|-----------------|---------------------------------------|-------------------|----------------------|
| Settings        | 1 1 1 1 1 1 1 1 1 1 1 1 1 1 1 1 1 1 1 | Settings          | 🐞 🖻 🕰                |
| <b>(</b>        |                                       |                   |                      |
| (i) System Info | >                                     | i System Info     | >                    |
| J Unit          | Metric system                         | Unit              | m                    |
| Search Engine   | Google                                | Metric system     | le                   |
| C Run Mode      | Diagnosis                             | O Imperial system | is                   |
| OS Versions     | 4.7                                   | c                 | CANCEL .7            |
| C Languages     | >                                     | Languages         | >                    |
| About us        | >                                     | About us          | >                    |
|                 |                                       |                   |                      |

#### 4.3.3 Search Engine

This feature is based on different browser on your mobile APP and you can set different search engine.

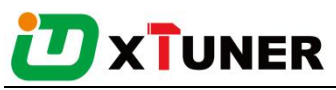

|                      | <b>℁ ¥</b> ≨ ଛି.տ <b>1</b> 78% ∎ 4:37 PM | *                          | : ¥{ 🗟 .₁1 78% 🗎 4:38 PM |
|----------------------|------------------------------------------|----------------------------|--------------------------|
| Settings             | 1 1 1 1 1 1 1 1 1 1 1 1 1 1 1 1 1 1 1    | Settings                   | is 🕰                     |
| (A)                  | )                                        |                            |                          |
| <i>i</i> System Info | >                                        | i System Info              | >                        |
| J''' Unit            | Metric system                            | Search Engine              | m                        |
| Search Engine        | Google                                   | <ul> <li>Google</li> </ul> | le                       |
| C Run Mode           | Diagnosis                                | 🔿 Baidu                    | is                       |
| OS Versions          | 4.7                                      | d                          | CANCEL .7                |
| C Languages          | >                                        | Languages                  | >                        |
| About us             | >                                        | About us                   | >                        |
|                      |                                          |                            |                          |

#### 4.3.4Run Mode

When XTUNER CVD16 is not connected, you can simulate the operation of the vehicle through the operating mode, as shown in the following figure:

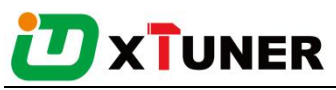

|                 | <b>℁ ₦</b> ≨ ີ≋ <b>"մ</b> 78% ∎ 4:37 PM                                                                                                    | * *                           | 🗟 .nl 78% 🖹 4:38 PM |
|-----------------|----------------------------------------------------------------------------------------------------|-------------------------------|---------------------|
| Settings        | 10 to 10 to | Settings                      | 🗳 हो 🐇              |
|                 |                                                                                                    | <b>A</b>                      |                     |
| (i) System Info | >                                                                                                    | <i>i</i> System Info          | >                   |
| J Unit          | Metric system                                                                                                    | Run Mode                      | m                   |
| Search Engine   | Google                                                                                                    | <ul> <li>Diagnosis</li> </ul> | le                  |
| C Run Mode      | Diagnosis                                                                                                    | O Demo                        | is                  |
| OS Versions     | 4.7                                                                                                    | c                             | CANCEL .7           |
| C Languages     | >                                                                                                    | Languages                     | >                   |
| About us        | >                                                                                                    | About us                      | >                   |
|                 |                                                                                                    |                               |                     |

#### 4.3.50S Versions

If there i a new version, it can automatically prompt to update.

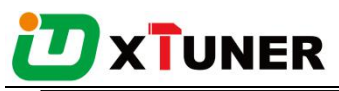

|                      | ∦ ¥ŧ 🛱 տi 78% 🗎 4:37 PM                                                                                                    | ≵ 💐 🕅 78% 🖬 4:38 PM       |
|----------------------|----------------------------------------------------------------------------------------------------|---------------------------|
| Settings             | 1 the second second sec | 🖒 OS Versions 🐁 🗟 🖄       |
|                      |                                                                                                    |                           |
| <i>i</i> System Info | >                                                                                                    |                           |
| J Unit               | Metric system                                                                                                    |                           |
| Search Engine        | Google                                                                                                    |                           |
| C Run Mode           | Diagnosis                                                                                                    | It is the latest version. |
| OS Versions          | 4.7                                                                                                    |                           |
| Languages            | >                                                                                                    |                           |
| About us             | >                                                                                                    |                           |
|                      |                                                                                                    |                           |
|                      |                                                                                                    |                           |

#### 4.3.6Languages

Choose the language you need, as the picture shows:

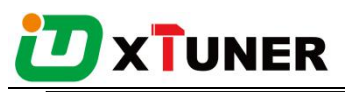

|                | 🕏 💐 🛜 .dl 78% 🖹 4:37 PM |                  | ≉ ¥€ क्वि.afl 78% ∎ 4:38 PM |
|----------------|-------------------------|------------------|-----------------------------|
| Settings 後国 CP |                         | 🖒 Languages      | 1 e 🖓                       |
| <b>@</b>       |                         | English          | ۲                           |
| i System Info  | >                       | Deutsch          | 0                           |
| Unit           | Metric system           | Español          | 0                           |
| Search Engine  | Google                  | Français         | 0                           |
| C Run Mode     | Diagnosis               | 조선어              | 0                           |
| OS Versions    | 4.7                     |                  |                             |
| Languages      | >                       | W języku polskim | 0                           |
| About us       | >                       | Italiano         | 0                           |
|                |                         | Português        | 0                           |
|                |                         | C                |                             |

Language coverage: Support muti-language include English, German, French, Korean, Spanish, Italian, Portuguese, Polish, Russian.

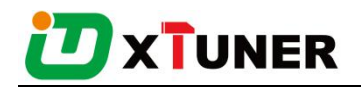

#### 4.3.7About US

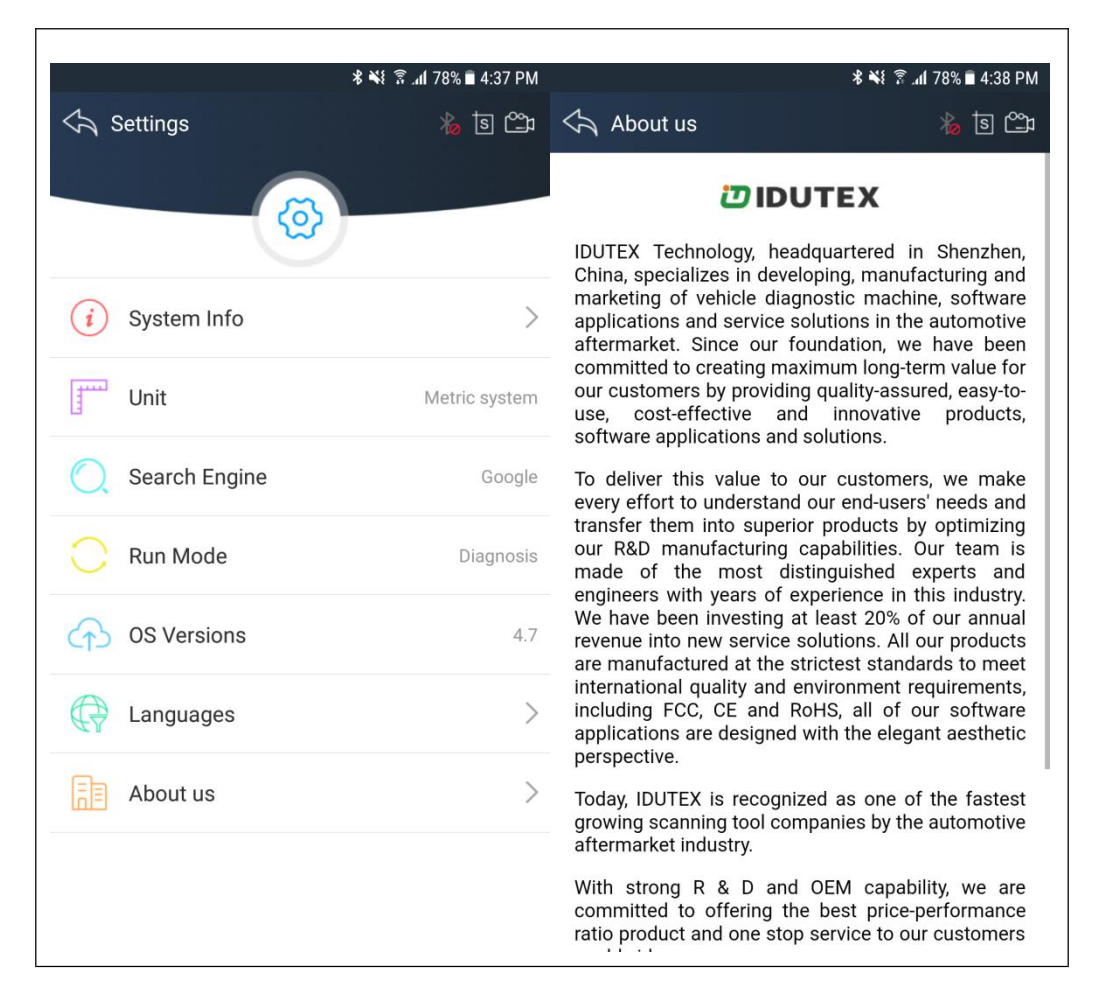

## **4.4Dictionary**

You can use this function to query automotive terms, abbreviations or commonly used English sentences.

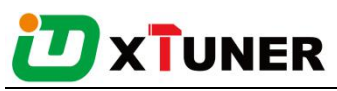

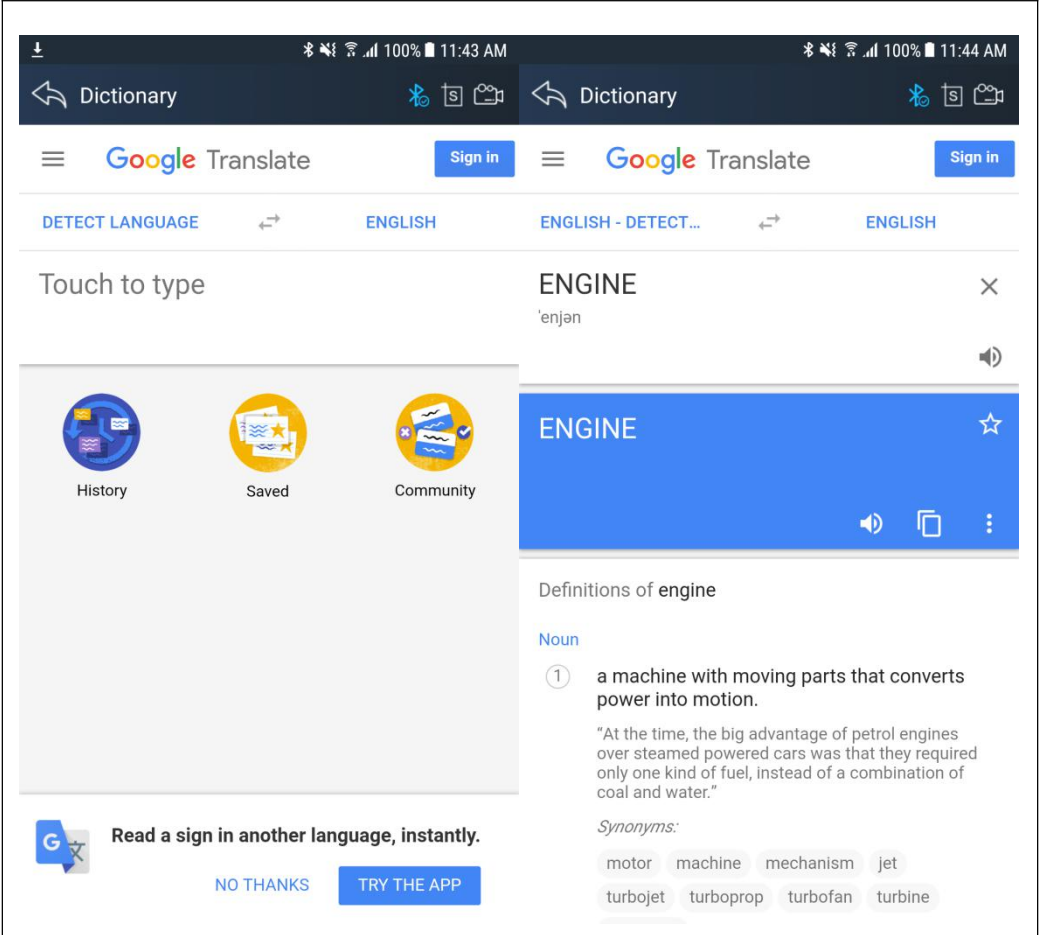

## 4.6Example

#### 4.6.1 Bluetooth pairing

Before communication, please connectXTUNER CVD16with the car. And then please pair with Bluetooth.

➢ How to connect Bluetooth?

1.Please loginIDUTEX Store, and return to the main interface of XTUNER CVD16.

- 2.Please click to turn on Bluetooth.
- 3. click the serial number for pairing.
- 4.Please enter the pairing code: 1234 or 0000.

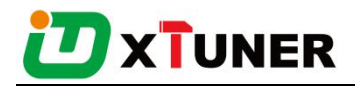

5.Please click OK.

After connection, the indication light turn on red.Please check the connection of

Bluetooth, if connect successfully, the will turn two, and the VCI indication light will turn to blue.

#### 4.6.2 Communication

After Bluetooth connection is successful, click " to enter the diagnostic service system, please select function to start the diagnosis.

Take Heavy-Duty as an example:

|             | \$ ¥  | ¥ ͡͡͡͡͡íl 82% ∎ 4:56 PM |                               | ∦ ¥է 🖗 ւմI 98% 🛢 3:30 PM |
|-------------|-------|-------------------------|-------------------------------|--------------------------|
| 🖒 Diagnosis |       | 🕰 हो 🖧                  | <a>     HD OBD V13.5     </a> | 10 🗂 🗟                   |
|             |       | HD OBD                  |                               |                          |
| HD OBD      | OBDII |                         | Auto Scan Diagnose            | >                        |
|             |       |                         | SAE - J1939 Diagnose          | >                        |
|             |       |                         | SAE - J1708 Diagnose          | >                        |
|             |       |                         |                               |                          |
|             |       |                         |                               |                          |
|             |       |                         |                               |                          |
|             |       |                         |                               |                          |
|             |       |                         |                               |                          |
|             |       |                         |                               |                          |
|             |       |                         |                               |                          |

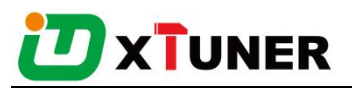

|                             | ∦ ¥է 🖀 տվ 98% 🗎 3:30 PM |                             | <b>℁ ₦</b> ≹ 🛜 <b>"վ</b> 98% 🛢 3:31 PM |
|-----------------------------|-------------------------|-----------------------------|----------------------------------------|
| ← HD OBD V13.5              | ක 😂 🕏                   | <∽ HD OBD V13.5             | 유 🎝 🖻 🕏                                |
| HD OBD > Auto Scan Diagnose |                         | HD OBD > Auto Scan Diagnose | - > Engine                             |
| Engine                      | >                       | System Information          | >                                      |
|                             |                         | Trouble Code                | >                                      |
|                             |                         | Data List                   | >                                      |
|                             |                         | I/M Monitor                 | >                                      |
|                             |                         |                             |                                        |
|                             |                         |                             |                                        |
|                             |                         |                             |                                        |
|                             |                         |                             |                                        |
|                             |                         |                             |                                        |
|                             |                         |                             |                                        |

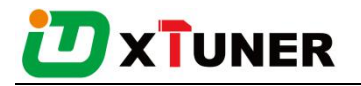

#### 4.6.3 Read ECU Information

| Ձ ≹≹ ≩ ալ 98%                        | 🛢 3:31 PM              |                                  | ∦ ¥ 🛜 📶 98% 🛢 3:31 PM                       |
|--------------------------------------|------------------------|----------------------------------|---------------------------------------------|
| くう HD OBD V13.5                      | A HD OBD V13.5 🎄 🖲 🕮 🖧 |                                  | ක 🕮 🗟                                       |
| HD OBD > Auto Scan Diagnose > Engine |                        | System Information               |                                             |
| System Information                   | >                      | Vehicle Identification<br>Number |                                             |
| Trouble Code                         | >                      | Hardware Make                    | CMMNS                                       |
|                                      |                        | Hardware Model                   | 4B e03D039                                  |
| Data List                            | >                      | Hardware Serial Number           | 0000000                                     |
| I/M Monitor                          | >                      | Software ID                      | 00000000*00000<br>000* *0105<br>0805*00*00* |
|                                      |                        | ECU ID                           |                                             |
|                                      |                        | Network                          | J1939                                       |
|                                      |                        | Ģ                                | •                                           |

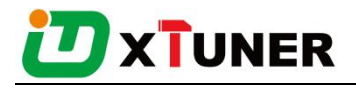

#### 4.6.4 Read DTCs

| * ₩                                 | { 🗟 ୷l 98% 🖿 3:31 PM | % ¥{ જે .nl 98% ∎ 3:3                                                                                  | 2 PM                                                                                                    |
|-------------------------------------|----------------------|----------------------------------------------------------------------------------------------------|----------------------------------------------------------------------------------------------------|
| <a> </a> <li>← HD OBD V13.5</li>    | 🖧 🖆 🖾                | <ul> <li>イカ HD OBD V13.5</li> <li>参 国 空地</li> </ul>                                                    | යි                                                                                                    |
| ) OBD > Auto Scan Diagnose > Engine | > Trouble Code       | Scan Diagnose > Engine > Trouble Code > Read DTC                                                       | s                                                                                                    |
| Read DTCs                           | >                    | SPN 100 Present<br>Engine Oil Pressure - Voltage below normal or<br>shorted to low source              |                                                                                                    |
| Clear DTCs >                        |                      | SPN 627 Present<br>Power Supply - Data erratic, intermittent or<br>incorrect                           |                                                                                                    |
|                                     |                      | SPN 157 Present<br>Injector Metering Rail Pressure - Voltage above<br>normal or shorted to high source | e the second second sec |
|                                     |                      | SPN 91 Present<br>Accelerator Pedal Position - Voltage below<br>normal or shorted to low source        |                                                                                                    |
|                                     |                      | SPN 102 Present<br>Boost Pressure - Voltage below normal or<br>shorted to low source                   |                                                                                                    |
|                                     |                      | SPN 110 Present<br>Engine Coolant Temperature - Voltage above<br>normal or shorted to high source      |                                                                                                    |
|                                     |                      | <b>i o</b> ii                                                                                          |                                                                                                    |

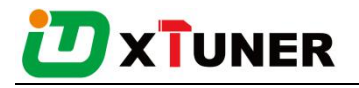

#### 4.6.5 Erase DTCs

г

| *                                  | 🃲 🕄 🕯 און 🤋 🕅 און 🕅 | א¥¥ ≋ "וו                                 | 97% 🛢 3:32 PM   |
|------------------------------------|---------------------|-------------------------------------------|-----------------|
| <a> </a> <li>← HD OBD V13.5</li>   | it 🗳 🗟              | ← HD OBD V13.5                            | 20 <b>42</b> et |
| ) OBD > Auto Scan Diagnose > Engin | e > Trouble Code    | ) OBD > Auto Scan Diagnose > Engine > Tro | uble Code       |
| Read DTCs                          | >                   | Read DTCs                                 | >               |
| Clear DTCs                         | >                   | Clear DTCs                                | >               |
| Do you want to erase all the f     | ault code(s)?<br>No | Erase fault code(s) successful<br>OK      | y!              |

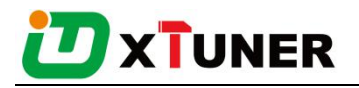

#### 4.6.6 Data List

| ***                                  | ै . <b>nl</b> 97% 🖿 3:32 PM | 老 💐 😤 📶 97% 🖩 3:33 PM                                    |
|--------------------------------------|-----------------------------|----------------------------------------------------------|
| ← HD OBD V13.5                       | කි 🕮 🗟                      | 🗘 0/3 🐁 🖻 🛱 🖓                                            |
| HD OBD > Auto Scan Diagnose > Engine | e > Data List               | can Diagnose > Engine > Data List > After Treatment      |
| All Data                             | >                           | Engine Exhaust Gas Recirculation 1 Cooler<br>Efficiency  |
| After Treatment                      | >                           | Aftertreatment 1 DPF Time Since Last Active              |
| Annunciator                          | >                           | Regeneration                                             |
| No Gauge                             | >                           | Aftertreatment 1 DPF Soot Load<br>Regeneration Threshold |
| Percent                              | >                           |                                                          |
| Pressure                             | >                           |                                                          |
| Switches                             | >                           |                                                          |
| Temperature                          | >                           |                                                          |
| Trip                                 | >                           |                                                          |
|                                      |                             |                                                          |

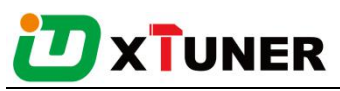

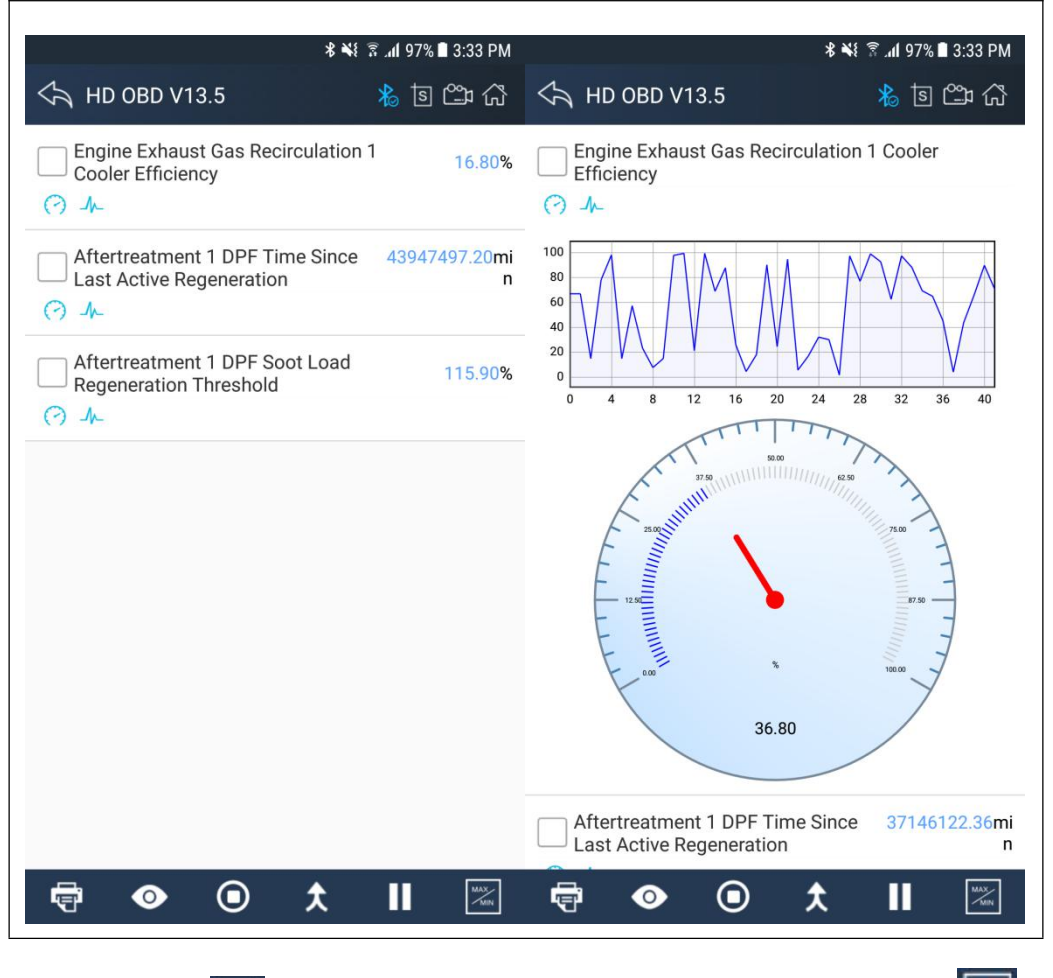

Click the button to view data reference value, until to click the button to turn off data reference mode:

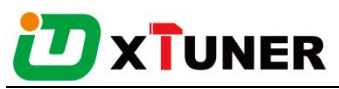

| **                                                          | ङ्गि । 11 97% ∎ 3:33 PM     | **                                                          | ই .⊪ 94% 🖿 3:45 PM         |
|-------------------------------------------------------------|-----------------------------|-------------------------------------------------------------|----------------------------|
| HD OBD V13.5                                                | ි 🗳 🖻 💰                     | ← HD OBD V13.5                                              | ት 🕮 🖻 🐇                    |
| Engine Exhaust Gas Recirculation<br>Cooler Efficiency       | 1 16.80%                    | Engine Exhaust Gas Recirculation<br>Cooler Efficiency       | 1 25.60%                   |
| A ()                                                        |                             | () h                                                        | [0.0 - 100.0]              |
| Aftertreatment 1 DPF Time Since<br>Last Active Regeneration | 43947497.20 <b>m</b> i<br>n | Aftertreatment 1 DPF Time Since<br>Last Active Regeneration | 43687746.92 <b>mi</b><br>n |
| A ()                                                        |                             | A ()                                                        | [0.0 - 7.0184688E7]        |
| Aftertreatment 1 DPF Soot Load Regeneration Threshold       | 115.90%                     | Aftertreatment 1 DPF Soot Load<br>Regeneration Threshold    | 106.08%                    |
| (?) ~~                                                      |                             | () IL                                                       | [0.0 - 160.64]             |
|                                                             |                             |                                                             |                            |
|                                                             |                             |                                                             |                            |

Click the button to start data recording, until to click the button to stop recording:

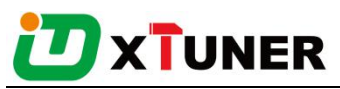

| \$X(\$ 400 ■0.45 DA                                                         |                                                                             |
|-----------------------------------------------------------------------------|-----------------------------------------------------------------------------|
|                                                                             |                                                                             |
| イ HD OBD V13.5 た 医 L 位                                                      | A HD OBD V13.5 たいです。                                                        |
| Engine Exhaust Gas Recirculation 1 25.60%                                   | Engine Exhaust Gas Recirculation 1 74.00%                                   |
| (?) J <sub>k</sub> [0.0 - 100.0]                                            | (?) J. [0.0 - 100.0]                                                        |
| Aftertreatment 1 DPF Time Since 43687746.92mi<br>Last Active Regeneration n | Aftertreatment 1 DPF Time Since 57377470.85mi<br>Last Active Regeneration n |
| (?) J~ [0.0 - 7.0184688E7]                                                  | (?) J <sub>h</sub> [0.0 - 7.0184688E7]                                      |
| Aftertreatment 1 DPF Soot Load 106.08%                                      | Aftertreatment 1 DPF Soot Load 20.47%                                       |
| (?) 1/2                                                                     | (?) J~ [0.0 - 160.64]                                                       |
|                                                                             |                                                                             |
| 🖶 👁 🖲 ᄎ 🛛 🖂                                                                 | 🖶 💿 📵 ᄎ 🛛 🖂                                                                 |

Please chick the 🗌 button to select the data stream you want, click the A-button, vertical screen will show the dynamic effect of data stream.

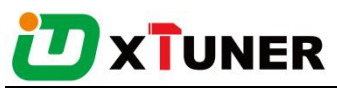

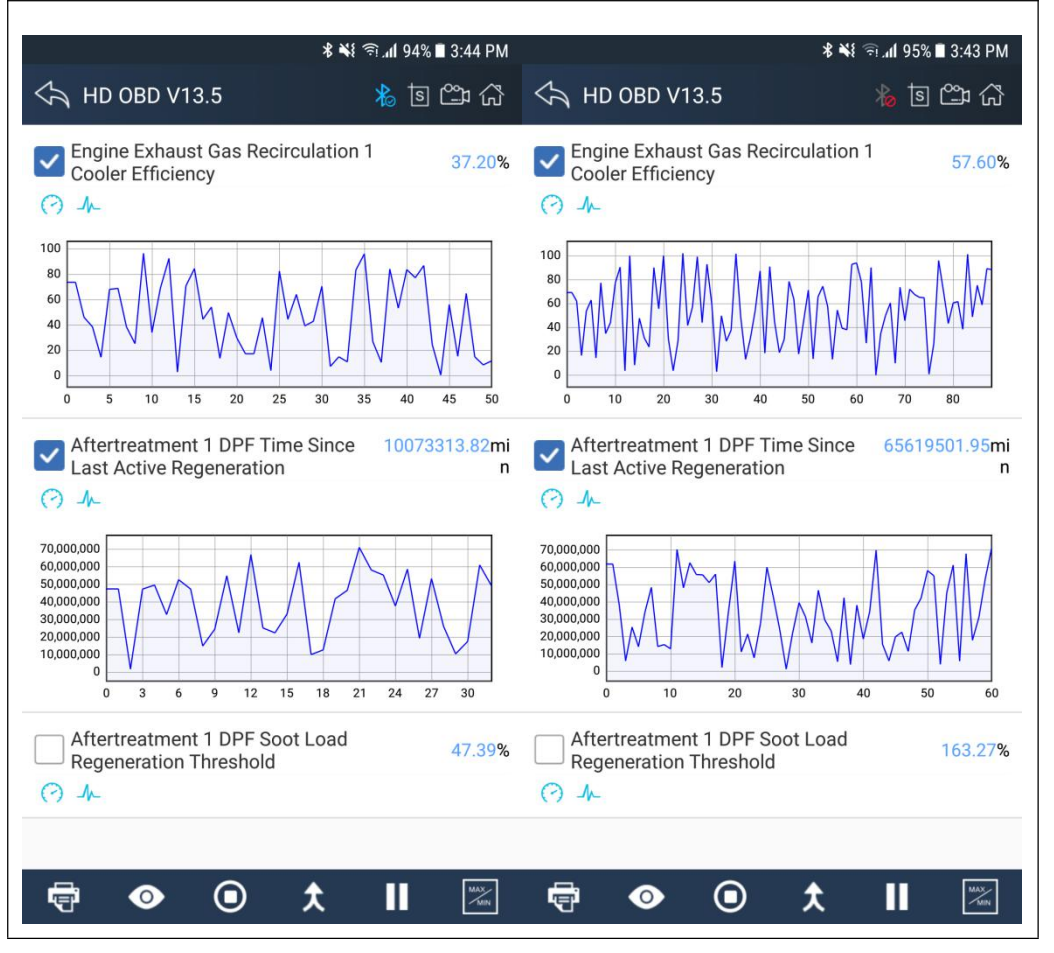

Please chick the  $\Box$  button to select the data stream you want, click the button, horizontal screen will display dynamic effects of superimposed waveform for data stream.

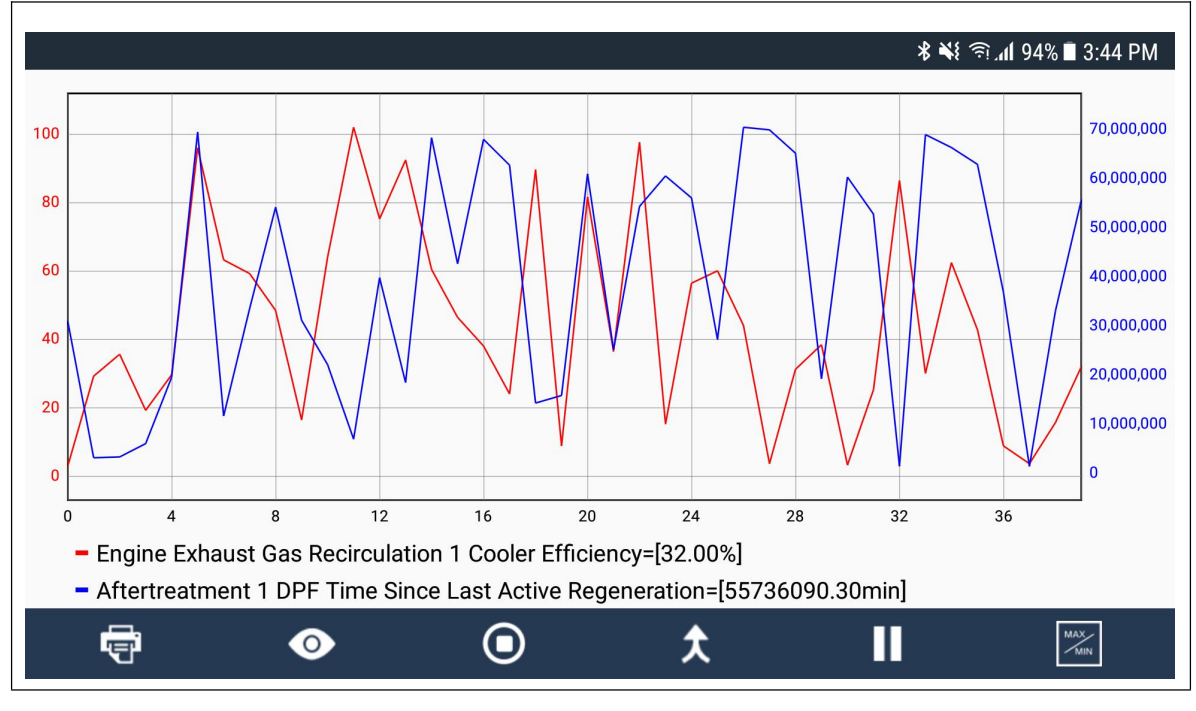

XTUNER CVD16 User Manual Page 34/48

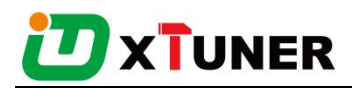

#### 4.6.7I/M Readiness

I/M Readiness is a useful function used to check if all monitors are PASS, FAIL or N/A. The vehicle's computer performs tests on the emission system during normal driving conditions. After a specific amount of drive time (each monitor has specific driving conditions and time required), the computer's monitors decide if the vehicles emission system is working correctly.

When the monitor's status is:

- •PASS vehicle was driven enough to complete the monitor.
- FAIL vehicle was not driven enough to complete the monitor.
- N/A vehicle does not support that monitor.

Below is an example:

|                                             | ∦ ¥է 🛜 տվ 94% ∎ 3:45 PM |                                          | <b>℁ ₦</b> ≹ 🛜 "վ 94% ∎ 3:45 PM |
|---------------------------------------------|-------------------------|------------------------------------------|---------------------------------|
| ← HD OBD V13.5                              | ක 🗂 🕸                   | ← HD OBD V13.5                           | ති 🗂 🖻 🖧                        |
| I/M Monitor                                 |                         | I/M Monitor                              |                                 |
| Oxygen Sensor Monitoring                    | N/A                     | Time Since Engine Start                  | 09:37:15                        |
| Oxygen Sensor Heater<br>Monitoring          | N/A                     | Number of Warm-Ups Since<br>DTCs Cleared | 159                             |
| EGR System Monitoring                       | N/A                     | Misfire Monitoring                       | N/A                             |
| Cold Start Aid System<br>Monitoring         | N/A                     | Fuel System Monitoring                   | N/A                             |
| Boost Pressure Control<br>System Monitoring | N/A                     | Comprehensive Component<br>Monitoring    | N/A                             |
| DPF Monitoring                              | Pass                    | Catalyst Monitoring                      | Fail                            |
| NOv Converting Catalyst                     | 1400                    | Heated Catalyst Monitoring               | Fail                            |
| and/or NOx Absorber<br>Monitoring           | Pass                    | Evaporative System<br>Monitoring         | Pass                            |
| NMHC Converting Catalyst<br>Monitoring      | N/A                     | Secondary Air System<br>Monitoring       | Fail                            |
| Active Trouble Codes                        | 37                      | A/C System Refrigerant                   | N/A                             |
| Previously Active Trouble                   | 19                      |                                          | N1/A                            |
|                                             | $\odot$                 |                                          | •                               |

There are two ways to retrieve I/M Readiness Status data:

- One-click I/M readiness key
- Typical way: select I/M Readiness from Diagnostic Menu

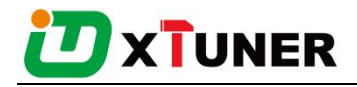

NOTE:

• To review I/M Readiness status, make sure that the ignition key is switched

to ON with theengine off.

• Not all monitors are supported by all vehicles.

## 4.7 Screenshot

Chick **I** to Capture, save and print screenshotanytime and anywhere.

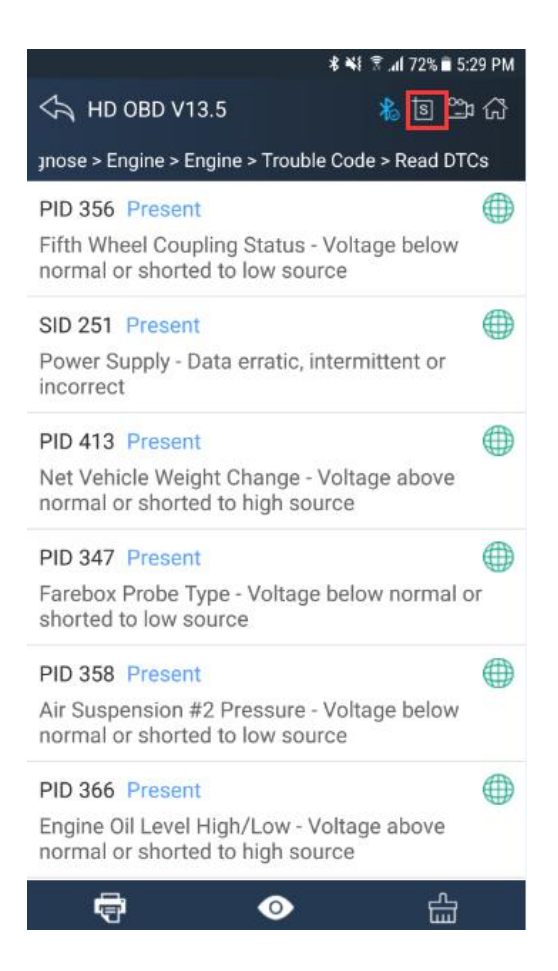

The screenshot files save at the path:

My fileI/Internal storage/IDUTEX/CVD16/UserData/Screenshots

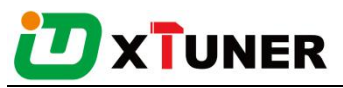

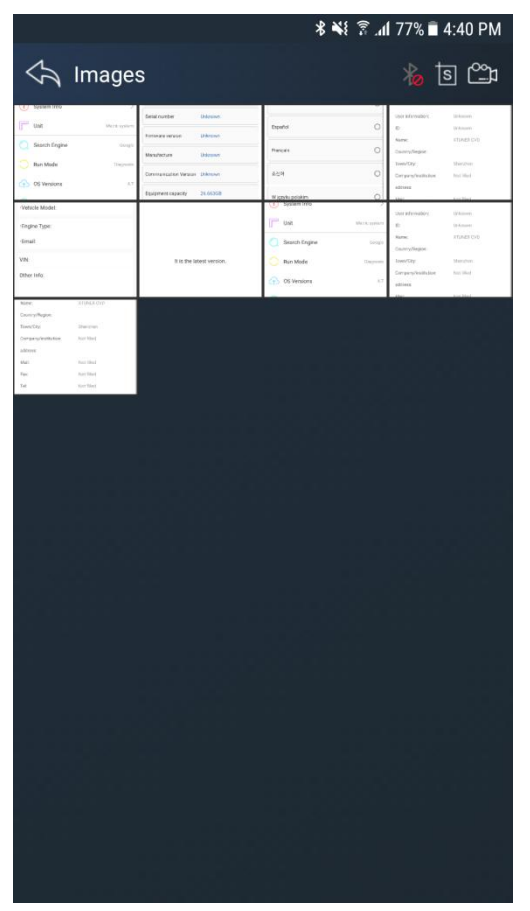

#### **4.8Save**

Using the saving function to generate the corresponding diagnostic report document for the vehicle diagnostic data, it greatly facilitates the diagnosis and management of the diagnosis and management of the diagnostic data.

Click the button to save the diagnostic report .

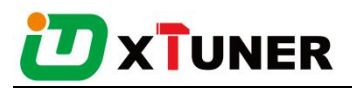

|                                         | 🕏 📲 🕈 📶 79% 🖬 5:06 PM                                     |                                  | ∦ ¥≹ 🖀 տ∥ 79% 🖬 5:06 PM                                   |
|-----------------------------------------|-----------------------------------------------------------|----------------------------------|-----------------------------------------------------------|
| <a>          ↔         HD OBD V13.5</a> | 12 🛱 🖓                                                    | くう HD OBD V13.5                  | ක් 🖆 🕯                                                    |
| System Information                      |                                                           | System Information               |                                                           |
| Vehicle Identification<br>Number        |                                                           | Vehicle Identification<br>Number |                                                           |
| Hardware Make                           | CMMNS                                                     | Hardware Make                    | CMMNS                                                     |
| Hardware Model                          | 6B e03D059                                                | Hardware Model                   | 6B e03D059                                                |
| Hardware Serial Number                  | 21605570                                                  | Hardware Serial Number           | 21605570                                                  |
| Software ID                             | 04898112*83950<br>212*0519042230<br>57*01050805*00<br>*00 | Software ID                      | 04898112*83950<br>212*0519042230<br>57*01050805*00<br>*00 |
| ECU ID                                  |                                                           | ECU ID                           |                                                           |
| Network                                 | J1708                                                     | Network                          | J1708                                                     |
| <b>F</b>                                | ٥                                                         | Save succ                        | ess                                                       |

Click the button to view the diagnostic report , as the picture show:

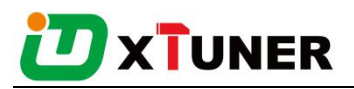

|                                                 | <b>℁ ₦</b> ፤ 🛜 <b>.վ</b> 100% 🛢 2:39 PM |                                                                                                    |                          | *                         | ¥ 🗟 📶 100% 🖬 2:39 PM                           |
|-------------------------------------------------|-----------------------------------------|----------------------------------------------------------------------------------------------------|--------------------------|---------------------------|------------------------------------------------|
| 🥎 Report Manage                                 | <b>بی</b> و 🔧                           | Ch Diagnos                                                                                                    | sis Repor                | ť                         | \$~ 🖆 🖻                                        |
| HD OBD V13.5 - DTC Info<br>2018-01-17 17:15:01  |                                         |                                                                                                    | Diagno                   | osis Re                   | port                                           |
| HD OBD V13.5 - DTC Info<br>2018-01-17 17:41:20  |                                         | User                                                                                                    |                          |                           |                                                |
| HD OBD V13.5 - DTC Info<br>2018-01-17 17:55:18  |                                         | Company name: IDUTEX Technology Co.,Ltd<br>Address: No.55, Building 2, West Area, MinQi<br>Technical Park, LiShan Road, Nanshan District, |                          |                           | logy Co.,Ltd<br>Area, MinQi<br>nshan District, |
| HD OBD V13.5 - Live Data<br>2018-01-17 17:20:43 |                                         | Snenznen, China<br>Tel: +86 (0) 755-26407749<br>Fax: +86 (0) 755-26407749                                                                 |                          |                           |                                                |
| HD OBD V13.5 - Live Data<br>2018-01-17 17:42:18 |                                         | Email: Support@idutex.com                                                                                                    |                          |                           |                                                |
| HD OBD V13.5 - ECU Info<br>2018-01-17 17:06:13  |                                         | Date: 2018-<br>Vehicle: HD                                                                                                    | 01-17 17:1<br>0 0BD V13. | 15:01                     |                                                |
| HD OBD V13.5 - ECU Info<br>2018-01-17 17:06:16  |                                         | Path: HD OBD > Auto Scan Diagnose > Engine ><br>Engine > Trouble Code > Read DTCs                                                         |                          |                           | ose > Engine ><br>'Cs                          |
| HD OBD V13.5 - ECU Info<br>2018-01-17 17:30:52  |                                         | DTC Info                                                                                                    |                          |                           |                                                |
| HD OBD V13.5 - ECU Info                         |                                         | Code<br>number                                                                                                    | Status                   |                           | Describe                                       |
| 2018-01-17 17:30:54                             |                                         | PID 356 Pr                                                                                                    | resent                   | Fifth Whee<br>- Voltage b | el Coupling Status<br>pelow normal or          |

## 4.9Screen recording

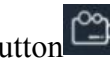

Click the button to start the screen recording, click again to stop the

screen recording. Use the function to recordXTUNER operation and generate the appropriate video files, The video can be checked in video management.

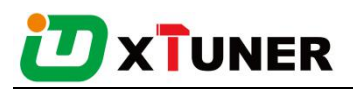

| <b>℁ ₦</b> ≹ இ.ո <mark>մ</mark> 100% <b>≣</b> 2:39 PM | \$ ₩{ 🕱1 100% 🛢 2:48 PM                   |
|-------------------------------------------------------|-------------------------------------------|
| 🗠 Report Manage 🛛 🐁 🖻 🕮                               | 🗠 Report Manage 🛛 🔏 🖥 🕮                   |
| HD OBD V13.5 - DTC Info                               | HD OBD V13.5 - DTC Info                   |
| 2018-01-17 17:15:01                                   | 2018-01-17 17:15:01                       |
| HD OBD V13.5 - DTC Info                               | HD OBD V13.5 - DTC Info                   |
| 2018-01-17 17:41:20                                   | 2018-01-17 17:41:20                       |
| HD OBD V13.5 - DTC Info                               | HD OBD V13.5 - DTC Info                   |
| 2018-01-17 17:55:18                                   | 2018-01-17 17:55:18                       |
| HD OBD V13.5 - Live Data                              | HE CVD 16 will start capturing everything |
| 2018-01-17 17:20:43                                   | that's displayed on your screen.          |
| HD OBD V13.5 - Live Data                              | HC                                        |
| 2018-01-17 17:42:18                                   | 20 Don't show again                       |
| HD OBD V13.5 - ECU Info<br>2018-01-17 17:06:13        | HC CANCEL START NOW 2018-01-17 17:05:13   |
| HD OBD V13.5 - ECU Info                               | HD OBD V13.5 - ECU Info                   |
| 2018-01-17 17:06:16                                   | 2018-01-17 17:06:16                       |
| HD OBD V13.5 - ECU Info                               | HD OBD V13.5 - ECU Info                   |
| 2018-01-17 17:30:52                                   | 2018-01-17 17:30:52                       |
| HD OBD V13.5 - ECU Info                               | HD OBD V13.5 - ECU Info                   |
| 2018-01-17 17:30:54                                   | 2018-01-17 17:30:54                       |

# 4.10Data Playback

You can quickly browse or delete the video of the diagnostic data you have recorded here.

Click the video to browse the video. Click the button to delete the video.

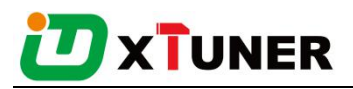

|                                                | <b>℁ ቚ</b> ≹ இ .ո1 59% 🛢 6:06 PM |                                                | ℁ ¥է 🖀 .al 59% 🛢 6:06 PM |
|------------------------------------------------|----------------------------------|------------------------------------------------|--------------------------|
| 🖒 Data Playback                                | 🕰 한 💰                            | 🖒 Data Playback                                | 岩 🖆                      |
| HD OBD V13.5 - Playback<br>2018-01-17 17:42:26 |                                  | HD OBD V13.5 - Playback<br>2018-01-17 17:42:26 |                          |
| HD OBD V13.5 - Playback<br>2018-01-17 18:05:07 |                                  | HD OBD V13.5 - Playback<br>2018-01-17 18:05:07 |                          |
|                                                |                                  |                                                |                          |
|                                                |                                  |                                                | <u>ش</u>                 |

## 4.12Feedback

The information of diagnostic software problems can be uploaded to the manufacture by this function. It helps the engineers to fix the bugs quickly.

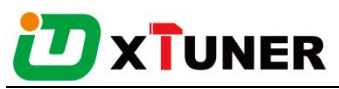

| *                                                                                                    | ¥{ இ¶ 75% ∎ 4:47 PM                     | 1                   | \$ ¥¥ ͡͡͡͡ .₁ĺ 75% ∎ 4:47 PM |
|----------------------------------------------------------------------------------------------------|-----------------------------------------|---------------------|------------------------------|
| <reedback< th=""><th>10 K 10 K 10 K 10 K 10 K 10 K 10 K 10 K</th><th>Feedback</th><th>10 B</th></reedback<> | 10 K 10 K 10 K 10 K 10 K 10 K 10 K 10 K | Feedback            | 10 B                         |
| *Vehicle Model:                                                                                             |                                         | *Subject:           |                              |
| •Engine Type:                                                                                               |                                         | *Model Year:        |                              |
| *Email:                                                                                                    |                                         | *Vehicle Model:     |                              |
| VIN:                                                                                                    |                                         | •Engine Type:       |                              |
| Other Info:                                                                                                 |                                         | •Email:             |                              |
|                                                                                                    |                                         | VIN:                |                              |
| -Complaint Content:                                                                                         |                                         | Other Info:         |                              |
|                                                                                                    |                                         | *Complaint Content: |                              |
| Attachments This image                                                                                      | size can not exceed 8M!                 |                     |                              |
| $\ni$                                                                                                    |                                         | ∂                   |                              |

NOTE: With \* information is required; the attachments size cannot exceed 8MB.

#### **4.13Data Management**

#### 4.13.1 Image Management

Here you can browse or delete the Images.

Click the image to browse the picture. Click the button to delete the picture.

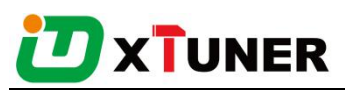

|                                                                                                    |                                                                                                    | * *                                                                   | { ͡͡͡͡͡ .nl 77% ∎                                                                                                    | 4:40 PM                                                                                                    |                                                                                                    |       |                                                                                                    | * •                                                                                | 77% الله 🕄 ا | a 🖥 4:40 PM |
|----------------------------------------------------------------------------------------------------|----------------------------------------------------------------------------------------------------|-----------------------------------------------------------------------|----------------------------------------------------------------------------------------------------|----------------------------------------------------------------------------------------------------|----------------------------------------------------------------------------------------------------|-------|----------------------------------------------------------------------------------------------------|------------------------------------------------------------------------------------|--------------|-------------|
| \land Image                                                                                                    | es                                                                                                    |                                                                       |                                                                                                    | s 🕰                                                                                                    | Ş                                                                                                    | Image | s                                                                                                    |                                                                                    |              | ter 🕰       |
| Agent of a<br>Sea Sea Segue Constrained of a sea Sec<br>Readed Constrained of a sea Sec<br>Readed of a sea Sec<br>Readed of a sea Sec<br>Agent of a sea Sec<br>Agent of a sea Sec | In Project sectors and a sector sector secto | fund<br>nears<br>157<br>157<br>157<br>157<br>157<br>157<br>157<br>157 | <ul> <li>and Jonath</li> <li>and Jonath</li></ul> | inner<br>Barren<br>Barren<br>Ba | Annual and a second second secon |       | land de la contra de la contra | tuend<br>Anast<br>107<br>I Internet<br>III III<br>IIII IIII<br>IIIIIIIIIIIIIIIIIII |              |             |
|                                                                                                    |                                                                                                    |                                                                       |                                                                                                    |                                                                                                    |                                                                                                    |       |                                                                                                    |                                                                                    |              |             |

## 4.13.2 APP Management

Users can deletethe diagnostic software here, one by one or all-selected delete.Click

the button to delete the diagnostic software.

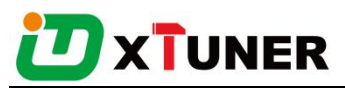

| <a>Apps</a>            | ै ¥ इ ्रि.dl 83% ∎ 4:51 PM<br>र ि ि | <a>Apps</a>      | ¥ ¥ ि ्रा 83% ∎ 4:51 PM<br>🏀 डि 🙄 व       |
|------------------------|-------------------------------------|------------------|-------------------------------------------|
| HD OBD<br>•V13.5       |                                     | HD OBD<br>•V13.5 |                                           |
| <b>OBDII</b><br>•V33.2 |                                     | OBDII<br>•v33.2  |                                           |
|                        |                                     |                  |                                           |
|                        |                                     |                  |                                           |
|                        |                                     |                  |                                           |
|                        |                                     | Ø                | ·······<br>一一一一一一一一一一一一一一一一一一一一一一一一一一一一一一 |

#### 4.13.3 Video Management

Users can not only browse video but also delete video, including single deletion, multiple deletions, or all deletions.

Click the Video to browse the Video. Click the button to delete the Video.

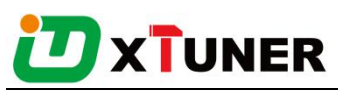

|                                                                                                    |                                                                                                    | * *                                                                                                    | 779 الد 🕄                                                                                                    | 6 🖹 4:42 PM                                       |                                                                                                    |           |                                                                                                    | * * | 82% الد 🕄                                                                                                    | 5 🖬 4:54 PM                                                                           |
|----------------------------------------------------------------------------------------------------|----------------------------------------------------------------------------------------------------|----------------------------------------------------------------------------------------------------|----------------------------------------------------------------------------------------------------|---------------------------------------------------|----------------------------------------------------------------------------------------------------|-----------|----------------------------------------------------------------------------------------------------|-----|----------------------------------------------------------------------------------------------------|---------------------------------------------------------------------------------------|
| 🖒 Video Mar                                                                                                    | age                                                                                                    |                                                                                                    |                                                                                                    | , ts 🕰                                            | \$~ v                                                                                                    | ′ideo Man | age                                                                                                    |     | 耠                                                                                                    |                                                                                       |
| Image: system with a system with a system | Los réformation     Los réformation     L | Distrigue<br>distrigue<br>distrigue | 1 Una Información<br>Una Antonación<br>Name<br>Conversión<br>Conversión<br>Name<br>Conversión<br>Name<br>Name<br>Name<br>Name<br>Name<br>Name<br>Name<br>Name | Datum<br>Datum<br>XARKOD<br>To Tur<br>OO:OO:OO:OO | Las Information     Los Information     Los Information     L |           | Liter Homeson     Liter Annual Sec     Liter Annual Sec     Liter A |     | 1 Sam information<br>law structure<br>0<br>Name<br>Consequence<br>Consequence<br>Description<br>Description<br>Des | Likanya<br>Likanya<br>Likanya<br>Mana<br>Mana<br>Mana<br>Mana<br>Mana<br>Mana<br>Mana |
|                                                                                                    |                                                                                                    |                                                                                                    |                                                                                                    |                                                   |                                                                                                    | Q         |                                                                                                    |     |                                                                                                    |                                                                                       |

#### 4.13.4 Report Management

Users can not only browse report but also delete report, including single deletion, multiple deletions, or all deletions.

Click the Report to browse the Report. Click the button to delete the Report.

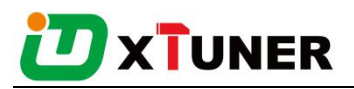

| \$ ¥¥ 🕅 100% 🖬                                  | 2:39 PM 🕺 🕅 🕅 2:39 PM                                                                                                    |
|-------------------------------------------------|----------------------------------------------------------------------------------------------------|
| 🚓 Report Manage 🛛 🐁                             | ම 🗂 🖒 Diagnosis Report 🔥 ්න 🕮 ශ්                                                                                                    |
| HD OBD V13.5 - DTC Info<br>2018-01-17 17:15:01  | Diagnosis Report                                                                                                    |
| HD OBD V13.5 - DTC Info<br>2018-01-17 17:41:20  | User                                                                                                    |
| HD OBD V13.5 - DTC Info<br>2018-01-17 17:55:18  | Company name: IDUTEX Technology Co.,Ltd<br>Address: No.55, Building 2, West Area, MinQi<br>Technical Park, LiShan Road, Nanshan District, |
| HD OBD V13.5 - Live Data<br>2018-01-17 17:20:43 | Tel: +86 (0) 755-26407749<br>Fax: +86 (0) 755-26407749                                                                                    |
| HD OBD V13.5 - Live Data<br>2018-01-17 17:42:18 | Email: Support@idutex.com Diagnosis                                                                                                    |
| HD OBD V13.5 - ECU Info<br>2018-01-17 17:06:13  | Date: 2018-01-17 17:15:01<br>Vehicle: HD OBD V13.5                                                                                        |
| HD OBD V13.5 - ECU Info<br>2018-01-17 17:06:16  | Path: HD OBD > Auto Scan Diagnose > Engine ><br>Engine > Trouble Code > Read DTCs                                                         |
| HD OBD V13.5 - ECU Info<br>2018-01-17 17:30:52  | DTC Info                                                                                                    |
| HD OBD V13.5 - ECU Info                         | Code Status Describe                                                                                                    |
| 2018-01-17 17:30:54                             | PID 356 Present Fifth Wheel Coupling Status<br>- Voltage below normal or                                                                  |

# 4.14 User Management

Input workshop information, and Click the button  $\square$  to change the information.

chick the button  $\square$  to save the information.

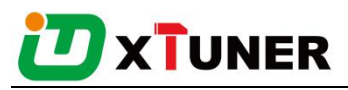

|                      | 🗚 ¥ 🗟 .₄I 84% 🖬 4:50 PM                                                        |                          | \$ ¥ 🗟 📶 83% 🖬 4:50 PM                            |  |
|----------------------|--------------------------------------------------------------------------------|--------------------------|---------------------------------------------------|--|
| 🖒 User               | 🔏 🖻 🗳                                                                          | 🖒 User                   | 🗳 වේ 🖧                                            |  |
|                      |                                                                                | User information:        | Unknown                                           |  |
|                      | 2                                                                              | ID:                      | Unknown                                           |  |
|                      |                                                                                | Name:                    | XTUNER CVD16                                      |  |
| LUser information:   |                                                                                | Country/Region:          | China                                             |  |
| User information:    | Unknown                                                                        | Town/City:               | Shenzhen                                          |  |
| ID:                  | Unknown                                                                        | Company/institution:     | IDUTEX Technology Co.,Ltc                         |  |
| Name:                | XTUNER CVD16                                                                   | address:                 | No.55, Building 2, West                           |  |
| Country/Region:      | China                                                                          |                          | LiShan Road, Nanshan<br>District, Shenzhen, China |  |
| Town/City:           | Shenzhen                                                                       | Mail:                    | Support@idutex.com                                |  |
| Company/institution: | IDUTEX Technology Co.,Ltd                                                      | Fax:                     | +86 (0) 755-26407749                              |  |
| address:             | No.55, Building 2, West<br>Area, MinQi Technical Park,<br>Lishan Road, Nanshan | Tel:                     | +86 (0) 755-26407749                              |  |
|                      | District, Shenzhen, China                                                      | 🗙 Equipment informat     | ion:                                              |  |
| Mail:                | Support@idutex.com                                                             | Serial number:           | U317090017                                        |  |
| Fax:                 | +86 (0) 755-26407749                                                           | Password:                | ABE0530EA6                                        |  |
| Tel:                 | +86 (0) 755-26407749                                                           | Registration date:       | Unknown                                           |  |
| K Equipment informa  | tion:                                                                          | Defects Liability Period | 1 Voor                                            |  |

## 4.15 Quick Support

Run "Quick Support" to receive remote support.

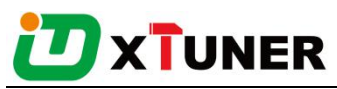

|                    | * *            | ि के .al 78% ∎ 4:37 PM | 🖬 🛱 🛞 🤹 🕏 "al 🛢 2:33 pm                                                          |
|--------------------|----------------|------------------------|----------------------------------------------------------------------------------|
| XUNER              |                |                        | TeamViewer QuickSupport                                                          |
| ر<br>ا/M Readiness | IDUTEX Store   | Quick Support          |                                                                                  |
| Data Playback      | Dictionary     | Feedback               | TeamViewer<br>OuickSupport<br>Use this ID to remotely connect to this<br>device. |
| Data Manager       | CO<br>Settings | Q<br>User              | Your ID 688 592 081<br>Send my ID                                                |
| ゐ                  |                | Ţ                      | <ul> <li>Ready to connect (secure connection)</li> </ul>                         |

## 5. Products Website

Please focus on our website <u>www.IDUTEX.com</u> for the updating information and other news.

## 6. Warranty

XTUNERCVD16 software is free updating within 1 year from the date of product activation.